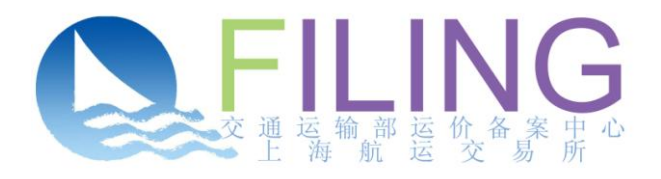

# 运价备案系统

## 班轮操作手册

航交所 市场部 2016年03月

### 目 录

| 1 | 简介  | 丫     |                 |
|---|-----|-------|-----------------|
| 2 | 操作  | 乍详解…  |                 |
|   | 2.1 | 用户    | 登录2             |
|   | 2.2 | 运价    | 备案2             |
|   |     | 2.2.1 | 批次管理2           |
|   |     | 2.2.2 | 运价管理7           |
|   |     | 2.2.3 | 运价调用9           |
|   |     | 2.2.4 | 注销管理11          |
|   |     | 2.2.5 | 客户定制12          |
|   | 2.3 | 标准    | 维护和权限管理         |
|   |     | 2.3.1 | 签约客户标准信息维护和查询26 |
|   |     | 2.3.2 | 标准代码库查看和下载      |
|   | 2.4 | 其他    | 设置              |
|   |     | 2.4.1 | 密码重置            |
|   |     | 2.4.2 | 中、英文版系统切换       |
|   |     | 2.4.3 | 设置回执语言          |
|   |     | 2.4.4 | 设置界面显示行数        |
|   | 2.5 | 下拉    | 框控件的使用          |
|   | 2.6 | 列表    | 控件分页的使用         |

1 简介

本文档是上海航运交易所运价备案中心制定的《运价备案系统班轮操作手册》, 用于指导班轮企业备案用户登入系统进行备案操作,主要对运价精细化备案系统和二 期系统的一些新功能进行了介绍,针对已经对备案系统有了解并进行过操作体验的人员。

2 操作详解

2.1 用户登录

打开浏览器输入运价备案系统网址:<u>http://filing.chineseshipping.com.cn</u>,进入系统登录页面,如图 2.1-1 所示。

| English |                                         | 中華 mile                                                         | SHIPPING |
|---------|-----------------------------------------|-----------------------------------------------------------------|----------|
|         |                                         |                                                                 |          |
|         |                                         | 登录                                                              |          |
|         | 用户名:<br>密码:<br>委托代理企业:<br>代理类型:<br>验证码: | (代理用户须填写)<br>(代理用户须填写)<br>(代理用户须填写)<br>(代理用户须填写)                |          |
|         |                                         | <u>登</u> 录                                                      |          |
|         | Ver<br>支持:                              | ersion 1.0   © 2012 <b>上海航运交易所</b><br>持浏览器:IE6+(非兼容性视图)、Firefox |          |

图 2.1-1

普通备案企业输入用户名、密码和验证码即可。

代理用户除填写用户名、密码和验证码外,还需要填写委托代理企业和代理类型。 【委托代理企业】栏目填写被代理企业的公司代码(公司英文简称),【代理类型】选择"VOCC"。

2.2 运价备案

2.2.1 批次管理

2.2.1.1 班轮公布运价

在【待检查运价】页面,单击每条运价后的【添加】或者【修改】按钮,弹出班 轮公布运价详细信息对话框,如图 2.2.1.1-1 所示。

|                     | ü<br>ن     | 羊细消息         |         |       |
|---------------------|------------|--------------|---------|-------|
| 公司代码 <mark>*</mark> | VOCCTEST   | 周班           |         |       |
| <b>航</b> 线*         |            | 「日」          |         |       |
| 起始港*                |            | 2 起始中转港      |         |       |
| 目的港 <sup>*</sup>    |            | 目的中转港        |         |       |
| 箱型*                 |            | <b>送</b> 货种* |         | 2     |
| 尺码*                 |            | ご 运输条款       |         | 2     |
| 运价*                 |            | 佣金           |         |       |
| 箱扣                  |            | BAF          |         |       |
| CAF                 |            | O.THC        |         |       |
| D.THC               |            | 生效日期*        |         |       |
| 海运附加费               |            | 🖆 添加         |         |       |
| 币种                  | ZWD(津巴布韦元) | 汇率           | *PSS    | 【冊『余】 |
| 特殊海运附加费             |            | 🖆 添加         |         |       |
| 币种                  | ZWD(津巴布韦元) | 汇率           | T.HZD01 | 【删除】  |
| 其他海运附加费             |            | 🛅 添加         |         |       |
| O.DOC               |            | 【删除】         |         |       |
| 备注                  |            |              |         |       |
|                     | 保存         | 取消           | 清空      |       |

图 2.2.1.1-1

"\*"为必填项;

"起始港"除可以选择5位港口代码外,还可以选择自定义起始港代码组;

"目的港"除可以选择5位港口代码外,还可以选择自定义目的港代码组;

"海运附加费"可以添加多个不同的自定义海运附加费,校验通过的海运附加费 项目才会出现在列表中供选择。添加了海运附加费项目后,可以继续选择币种,并填 写汇率和附加费的金额。

"特殊海运附加费"可以添加多个不同的自定义特殊海运附加费,已经校验通过 的特殊海运附加费才会出现在列表中供选择。添加了特殊海运附加费项目后,可以继 续选择币种,并填写汇率和附加费的金额。

"其他海运附加费"可以添加多个不同的自定义其他海运附加费,已经校验通

过的其他海运附加费才会出现在列表中供选择。添加了其他海运附加费项目后,在附加费名称的后边填写金额。

2.2.1.2 班轮协议运价

(1) 待检查运价界面

以文档格式上传的运价和在线添加的运价。其中,未通过的签约客户会显示在页面上方的【未备案签约方】列表中。如图 2.2.1.2-1 中红色圆圈所圈中内容。

|                                        |                               |          |             | 詽     | 次管理           |               |        |            |
|----------------------------------------|-------------------------------|----------|-------------|-------|---------------|---------------|--------|------------|
| 运价类型 10<br>组次状态 44<br>备实组次 te<br>备注 at | NUDOUEN<br>現立<br>ISE<br>ISEad |          |             |       |               |               |        |            |
| 中位直送分                                  | 94522                         | 0.828    | B#          |       |               |               |        |            |
| 10                                     | 26/R                          |          |             |       | B (S) R       |               |        |            |
|                                        | 46型                           |          |             | 2     | 2119          |               |        | <u>11</u>  |
|                                        | 尺時                            |          | E HE E      |       |               |               |        |            |
| 起物                                     | 日期                            |          | 13 14REM 13 |       |               |               |        |            |
| 並约                                     | \$P                           |          |             |       |               |               |        |            |
|                                        |                               |          | 授業          | a     | 987           | FRE           | 6      | *****      |
| Rà                                     | 网络阿加索                         | CINPETER | O.THC       | D.THC | 生物日期          | 失效日期          | ēα     | 20         |
| 0.0000                                 | 0                             |          |             |       | 2013-10-08 00 | 2013-11-01 23 |        | 查看 校验结果 修改 |
| 0.0000                                 | 0                             |          |             |       | 2013-10-08 00 | 2013-11-01 23 | 生效时间段一 | 查看 校验结果 修改 |
| 0.0000                                 | 0                             |          |             |       | 2013-10-08 00 | 2013-11-01 23 |        | 查看 校验结果 修改 |
| 0.0000                                 | 0                             |          |             |       | 2013-10-08 00 | 2013-11-01 23 |        | 查看 校验结果 修改 |
| 0.0000                                 | 0                             |          |             |       | 2013-10-08 00 | 2013-11-01 23 |        | 查看 校验结果 修改 |
|                                        |                               |          |             |       |               |               |        |            |

图 2.2.1.2-1

(2) 未备案签约方

在【待检查运价】页面,单击【未备案签约方】链接,弹出该批次中未通过校验的签约方列表对话框。如图 2.2.1.2-2 所示。

| 🥖 主菜单 丨 i     | 运价备案系统 - ♥indows Internet Expl                | orer                              |    |              | × |  |  |  |  |  |
|---------------|-----------------------------------------------|-----------------------------------|----|--------------|---|--|--|--|--|--|
| 🕻 http://192. | 168.34.152/NewFiling/batchaccept/toNoRecordOw | er.do?batchId=9768&priceType=3### |    | 2            | 3 |  |  |  |  |  |
| 序号            | 未备案名                                          | 对应签约客户                            |    | 操作           |   |  |  |  |  |  |
| 1             | TESTA                                         |                                   | 编辑 | 删除           |   |  |  |  |  |  |
| 2             | TESTB                                         |                                   | 编辑 | 删除           |   |  |  |  |  |  |
| 3             | TESTC                                         |                                   | 编辑 | 删除           |   |  |  |  |  |  |
| 4             | TESTD                                         |                                   | 编辑 | 删除           |   |  |  |  |  |  |
| 5             | TESTE                                         |                                   | 编辑 | 删除           |   |  |  |  |  |  |
|               |                                               |                                   |    |              |   |  |  |  |  |  |
|               |                                               |                                   |    |              |   |  |  |  |  |  |
|               |                                               |                                   |    |              |   |  |  |  |  |  |
|               |                                               |                                   |    |              |   |  |  |  |  |  |
|               |                                               |                                   |    |              |   |  |  |  |  |  |
| 查找到 5 条记      | 渌 共 1 页 当前第 1 页 № Ҿ 🕈 利 10 💌                  |                                   |    |              |   |  |  |  |  |  |
| 保存 提交         |                                               |                                   |    |              |   |  |  |  |  |  |
|               |                                               | 😜 Internet                        |    | 👍 🖌 🔍 100% 🔹 |   |  |  |  |  |  |

上海航运交易所

图 2.2.1.2-2

(3) 选择对应签约客户

在【未备案签约方】页面,点击【编辑】,弹出该公司所有已入库(通过校验) 的签约客户列表如图 2.2.1.2-3 所示,用户可以从中选择一条进行关联后提交备案中心 校验,也可以不进行选择,直接提交备案中心校验。

| 🏉 http://192.168.34.152/NewFil          | ing/viev/   | /pages/preserv     | vePov 💶 🗖         |    |
|-----------------------------------------|-------------|--------------------|-------------------|----|
| 🕻 http://192.168.34.152/NewFiling/view/ | pages/prese | rvePowerManage/Voo | ccSignedClient/au |    |
|                                         |             | 确定                 | 关闭                |    |
| 上一页 下一页 共1页,当前是第1页                      | Σ√X         |                    |                   | ŕ  |
|                                         |             |                    |                   |    |
| 0                                       |             |                    |                   |    |
| ○testvocc   B   B:203101                |             |                    |                   |    |
|                                         |             |                    |                   |    |
|                                         |             |                    |                   |    |
|                                         |             |                    |                   |    |
|                                         |             |                    |                   |    |
|                                         |             |                    |                   |    |
|                                         |             |                    |                   |    |
|                                         |             |                    |                   |    |
|                                         |             |                    |                   |    |
| 完成                                      | 🈜 Interr    | iet                | 🖓 🖌 🔍 100%        | •: |

图 2.2.1.2-3

(4) 添加和修改班轮协议运价

在【待检查运价】页面,单击每条运价后的【添加】或者【修改】按钮,弹出班 轮协议运价详细信息对话框。如图 2.2.1.2-4 所示。

|              |          | 详细消息            |         |
|--------------|----------|-----------------|---------|
|              |          |                 |         |
| 公司代码*        | VOCCTEST | 协议号*            |         |
| 签约方 <b>*</b> | L        | 发货人             |         |
| 收货人          | <u> </u> | 外贸经营单位          | 2       |
| 操作代理         |          | 运输条款            | <u></u> |
| 航线*          | <b>Ľ</b> | 捎带              | <u></u> |
| 起始港*         |          | 起始中转港           | <u></u> |
| 目的港*         |          | 目的中转港           |         |
| 招投标          | <b>Ľ</b> | 箱型*             | <u></u> |
| 货种*          | Ľ        | 尺码 <sup>*</sup> | 2       |
| 箱里1          |          | 箱里2             |         |
| 运价*          |          | 佣金              |         |
| BAF          |          | CAF             |         |
| O.THC        |          | D.THC           |         |
| 生效日期*        |          | 失效日期*           |         |
| 海运附加费        |          | 添加              |         |
| 特殊海运附加费      |          | 添加              |         |
| 其他海运附加费      |          | 添加              |         |
|              |          |                 |         |
| 备注           |          |                 |         |

图 2.2.1.2-4

"\*"为必填项;

"起始港"除可以选择5位港口代码外,还可以选择自定义起始港代码组;

"目的港"除可以选择5位港口代码外,还可以选择自定义目的港代码组;

"发货人"、"收货人"、"外贸经营单位"和"操作代理"根据实际情况填写。

"签约方"、"发货人"、"收货人"、"外贸经营单位"四列既可以选择签约客户名称,也可以引用签约客户组名。

"海运附加费"可以添加多个不同的自定义海运附加费,已经校验通过的海运附加费才会出现在列表中供选择。添加了海运附加费项目后,可以继续选择币种,并填写汇率和附加费的金额。

"特殊海运附加费"可以添加多个不同的自定义特殊海运附加费,已经校验通过 的特殊海运附加费才会出现在列表中供选择。添加了特殊海运附加费项目后,可以继 续选择币种,并填写汇率和附加费的金额。 "其他海运附加费"可以添加多个不同的自定义其他海运附加费,已经校验通过 的其他海运附加费才会出现在列表中供选择。添加了其他海运附加费项目后,在附加 费名称的后边填写金额。

#### 2.2.1.3 查看 O.THC 材料

在批次管理查询页面,以状态【已确认】为查询条件,在该批次的操作列中单击 【查看】链接默认进入已接受运价界面,切换至【O.THC 材料】选项卡,显示该公 司所有已接受的 O.THC 材料,如图 2.2.1.3-1 所示。

| 运价类型 班<br>批次状态 已<br>备案批次 03<br>备注 | <b>北次管理</b><br>运价类型 <del>班轮协议运价</del><br>批次状态 已确认<br>备案批次 0317<br>备注 |     |    |  |  |  |  |  |  |  |
|-----------------------------------|----------------------------------------------------------------------|-----|----|--|--|--|--|--|--|--|
|                                   | 已拒绝运价 O.THC材料 备                                                      |     |    |  |  |  |  |  |  |  |
| 序号                                | 确认时间                                                                 | 状态  | 操作 |  |  |  |  |  |  |  |
| 1                                 | 2016-03-16 13:24:12                                                  | 已接受 | 查看 |  |  |  |  |  |  |  |
| 2                                 | 2015-08-12 13:44:50                                                  | 已接受 | 查看 |  |  |  |  |  |  |  |
| 3                                 | 2015-05-21 10:07:56                                                  | 已接受 | 查看 |  |  |  |  |  |  |  |
| 4                                 | 2015-05-21 10:07:04                                                  | 已接受 | 查看 |  |  |  |  |  |  |  |
| 5                                 | 2014-04-15 13:50:59                                                  | 已接受 | 查看 |  |  |  |  |  |  |  |
| 6                                 | 2014-04-15 13:50:52                                                  | 已接受 | 查看 |  |  |  |  |  |  |  |
| 7                                 | 2014-04-15 13:50:39                                                  | 已接受 | 查看 |  |  |  |  |  |  |  |
| 8                                 | 2014-04-15 13:50:28                                                  | 已接受 | 查看 |  |  |  |  |  |  |  |
| 9                                 | 2014-04-15 13:23:01                                                  | 已接受 | 查看 |  |  |  |  |  |  |  |
| 10                                | 2014-04-15 13:22:38                                                  | 已接受 | 查看 |  |  |  |  |  |  |  |
| 查找到 10 条记录 共                      | 1页当前第1页 ┝ 두 → ᠠ 10 💌                                                 | ◆ 🖻 |    |  |  |  |  |  |  |  |

图 2.2.1.3-1

返回

#### 2.2.2 运价管理

#### 2.2.2.1 运价查询

运价管理界面主要是进行运价的查询,以及选择运价加入撤销或者注销申请。运 价状态包括:已生效和未生效。撤销针对的是未生效运价,注销针对的是航线撤销。 公布运价和协议运价操作方式类似,这里以公布运价加入注销申请为例进行介绍。

单击【运价管理】菜单,默认进入班轮公布运价查询界面,输入航线、起始港、 目的港、箱型、货种、尺码、运价状态、运价区间、生效起始日期、生效结束日期、 有效日期、申请状态等组合条件,点击【搜索】显示图 2.2.2.1-1 的页面。

|              |                    |         |          |                  | 运价管理                                         |                 |     |     |     |     |
|--------------|--------------------|---------|----------|------------------|----------------------------------------------|-----------------|-----|-----|-----|-----|
| 班轮公布运        | <mark>价</mark> 班轮t | 办议运价    |          |                  |                                              |                 |     |     |     |     |
| 航线           |                    |         | <b></b>  | 起始灌目的港目的港        |                                              |                 |     |     |     |     |
| 箱型           |                    |         |          | 货种 【11】 尺码 【11】  |                                              |                 |     |     |     |     |
| 运价状态         |                    |         |          | 运价 至             |                                              |                 |     |     |     |     |
| 生效起始日期       |                    |         | 生效结束     | ē日期              |                                              | 有效 有效           | 日期  |     |     |     |
| 申请状态 搜索 导出下载 |                    |         |          |                  |                                              |                 |     |     |     |     |
|              | 序号                 | 公司代码    | 航线名称     | 周班               | 起始港                                          | 目的港             | 箱型  | 货种  | 尺码  | 运价  |
|              | 1                  | TEST    | 日本       | 0                | 上海                                           | 博多              | 高箱  | 一般货 | 40尺 | 160 |
|              | 2                  | TEST    | 日本       | 0                | 上海                                           | 博多              | 干货箱 | 一般货 | 20尺 | 200 |
|              |                    |         |          |                  |                                              |                 |     |     |     |     |
|              |                    |         |          |                  |                                              |                 |     |     |     |     |
|              |                    |         |          |                  |                                              |                 |     |     |     |     |
|              |                    |         |          |                  |                                              |                 |     |     |     |     |
|              |                    |         |          |                  |                                              |                 |     |     |     |     |
|              |                    |         |          |                  |                                              |                 |     |     |     |     |
|              |                    |         |          |                  |                                              |                 |     |     |     |     |
| 查找到 2 条记录    | と共1页 当前            | 第1页 № 🕈 | ⇒ ⇒ 10 💌 | 1                |                                              |                 |     |     |     |     |
| ٢            |                    |         |          |                  |                                              |                 |     |     |     | >   |
|              |                    |         |          | 选择全部             | 加入撤销申请                                       | 加入注销申请          |     |     |     |     |
|              |                    |         |          | Version<br>支持浏览器 | 1.0   © 2012 上 <b>海航</b> 运<br>: IE6+(非兼容性视图) | ī交易所<br>Firefox |     |     |     |     |

图 2.2.2.1-1

用户可以点击操作列中的【查看】按钮查看班轮公布运价详细信息。

用户可以将运价查询结果导出下载。

用户可以点击表头的复选框,勾选班轮公布运价加入注销申请。如图 2.2.2.1-2 所示。

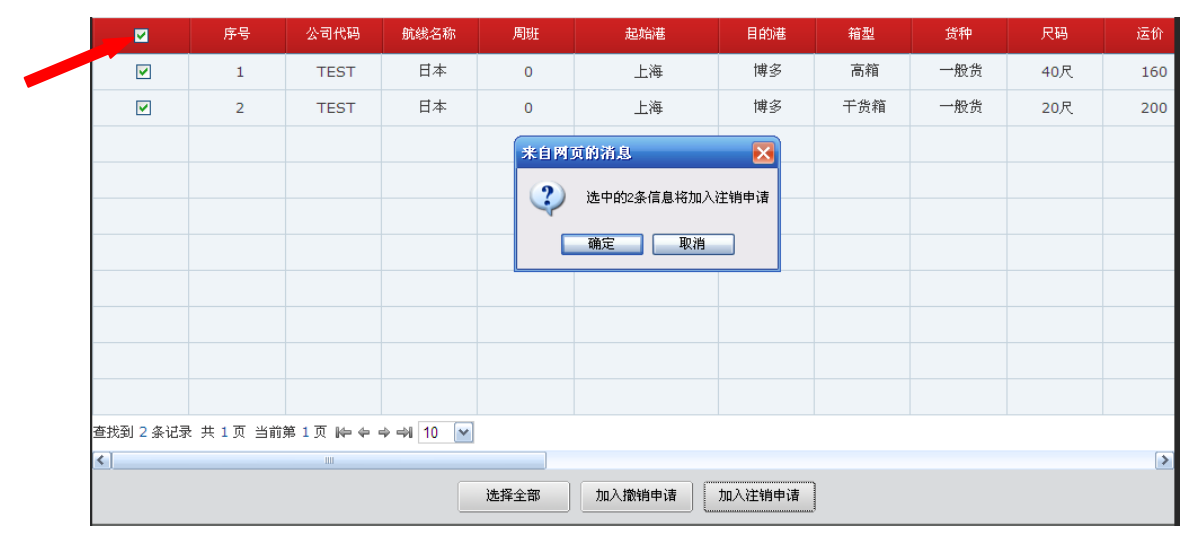

图 2.2.2.1-2

也可以选择逐条勾选运价运价加入注销申请。如图 2.2.2.1-3。

|           | 序号         | 公司代码    | 航线名称     | 周班   | 起始港                         | 目的港    | 箱型  | 货种  | 尺码  | i |
|-----------|------------|---------|----------|------|-----------------------------|--------|-----|-----|-----|---|
|           | 1          | TEST    | 日本       | 0    | 上海                          | 博多     | 高箱  | 一般货 | 40尺 |   |
|           | 2          | TEST    | 日本       | 0    | 上海                          | 博多     | 千货箱 | 一般货 | 20尺 |   |
|           |            |         |          | *1 M | 页的清息<br>选中的1条信息将加入<br>确定 取消 | 注销申请   |     |     |     |   |
|           |            |         |          |      |                             |        |     |     |     |   |
| 查找到 2 条记录 | ₹ 共 1 页 当前 | 第1页 № ← | ⇒ → 10 💌 |      |                             |        |     |     |     |   |
| <         |            | 1111    |          |      |                             |        |     |     |     |   |
|           |            |         |          | 选择全部 | 加入撤销申请                      | 加入注销申请 | )   |     |     |   |

图 2.2.2.1-3

若要全选则点击【选择全部】按钮,此时运价前的勾选框变为灰色,下方的【选择全部】按钮变为【取消全部】,此时默认把所有查询结果选中然后加入注销申请,如图 2.2.2.1-4。

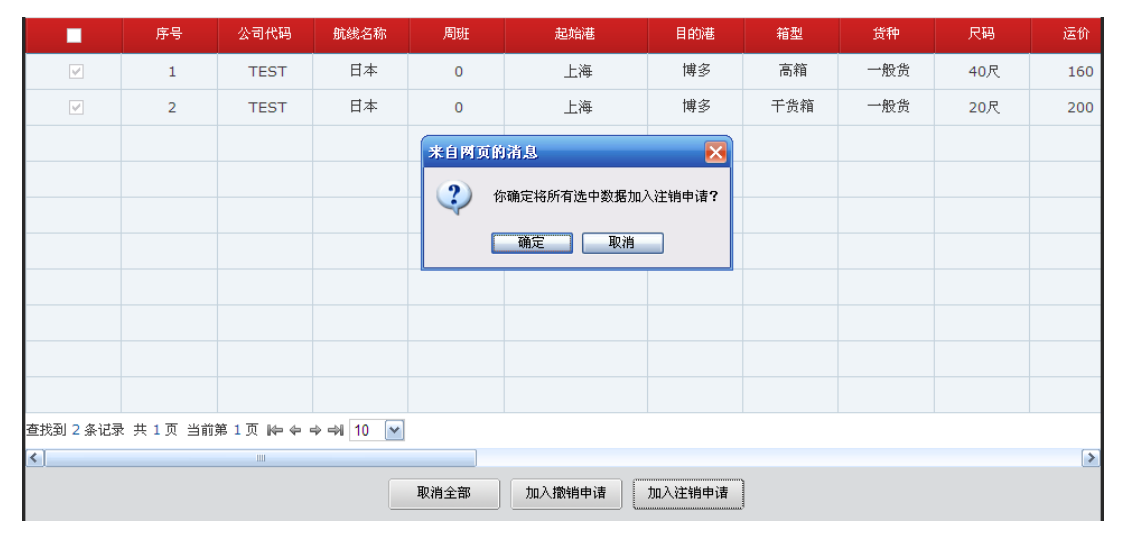

图 2.2.2.1-4

注:不能进行分页勾选运价加入撤销申请或注销申请

一条运价不能既加入撤销申请,又加入注销申请。

2.2.3 运价调用

运价调用是选择已备案运价(失效运价除外)加入某一个新批次,对运价信息修 改后可提交校验,无需重新上传或添加运价。

公布运价和协议运价操作方式类似,这里以公布运价为例进行说明。

点击【运价调用】模块,进入运价调用界面。如图 2.2.3-1 所示。

| 批次管理             | 运销管理          | 运价调用 | 推动管理   | 注纳            | 181 <u>1</u> : | 8户定制 |     |             |        |      |  |  |
|------------------|---------------|------|--------|---------------|----------------|------|-----|-------------|--------|------|--|--|
| 你的位置:这           | 計合案/运价调       | 电电   |        |               |                |      | 15  | 帡: VOCCTEST | 【密码重置】 | 【退出】 |  |  |
|                  |               |      |        |               | 运价调用           |      |     |             |        |      |  |  |
| 班轮公布运            | 班轮公布运给 班轮协议运行 |      |        |               |                |      |     |             |        |      |  |  |
| \$Kitt 🖹 起始道 目的道 |               |      |        |               |                |      |     |             |        |      |  |  |
| 箱型               |               |      |        | 贫种            |                |      | 尺码  |             |        |      |  |  |
| 运价状态             |               |      | 2      | 运输 至          |                |      |     |             |        |      |  |  |
| 生效起始日期           |               |      | 📑 生效结束 | 吉東日期 📄 有效日期 📴 |                |      |     |             |        |      |  |  |
|                  |               |      |        | 20            | 素导出            | F.C. |     |             |        |      |  |  |
|                  | 序号            | 公司代码 | 就就名称   | 用班            | 起始准            | 目的補  | 箱型  | 货种          | 尺略     | 运价   |  |  |
|                  | 1             | TEST | 日本     | 0             | 上海             | 博多   | 高箱  | 一般货         | 40尺    | 160  |  |  |
|                  | 2             | TEST | 日本     | 0             | 上海             | 博多   | 千贵箱 | 一般货         | 20尺    | 200  |  |  |
|                  |               |      |        |               |                |      |     |             |        |      |  |  |
| •                |               |      |        |               |                |      |     |             |        |      |  |  |
|                  |               |      |        | 选择            | 全部 加入          | 批次   |     |             |        |      |  |  |

图 2.2.3-1

根据运价条件或批次代码查询运价,可勾选一条或多条查询结果,若要全选则点击【选择全部】按钮,此时运价前的勾选框变为灰色,下方的【选择全部】按钮变为 【取消全部】。选择好运价后,点击【加入批次】,弹出【待提交批次列表】界面,用 户可以点击批次信息后的操作列【选择】按钮,将用户所选择的运价保存到该批次下。 如图 2.2.3-2 所示。

| ○ 待提交批次列表 - Vindows Internet Explorer |                                                                                                    |                   |        |          |            |  |      |       |  |  |  |  |  |
|---------------------------------------|----------------------------------------------------------------------------------------------------|-------------------|--------|----------|------------|--|------|-------|--|--|--|--|--|
| 🕻 http://1                            | http://192.188.34.152/NewFiling/batchaccept/addBatch!addBatch.do?priceId=1566739,1566738&priceType=2&status=1&batchid= |                   |        |          |            |  |      |       |  |  |  |  |  |
| 待提交批次列表                               |                                                                                                    |                   |        |          |            |  |      |       |  |  |  |  |  |
| 序号                                    | 序号 批次代码 运价类型 备案批次 批次状态 创建日期 提交日期 确认日期 操作                                                                               |                   |        |          |            |  |      |       |  |  |  |  |  |
|                                       |                                                                                                    | 和松八大诗人            |        | 体相关      | 2013-10-10 |  | Í    | 24:42 |  |  |  |  |  |
| 1                                     | 9881                                                                                                    | 动动的公司             | s11111 | 时使火      | 12:03:44   |  |      | 12514 |  |  |  |  |  |
| -                                     | 0000                                                                                                    | 耶轮八东诺伦            |        | 法坦众      | 2013-09-23 |  |      | 法权    |  |  |  |  |  |
| 2                                     | 9823                                                                                                    | 9196-A310AD       | asdasd | INTREX.  | 09:50:26   |  |      | 2214  |  |  |  |  |  |
|                                       | 0760                                                                                                    | 和轮公车设备            |        | 待坦亦      | 2013-09-11 |  |      | 进杯    |  |  |  |  |  |
| 3                                     | 9760                                                                                                    | 如轮公布运矿 adsfre 行徒3 | NIVEX  | 09:55:22 |            |  | 2214 |       |  |  |  |  |  |
|                                       | 0750                                                                                                    | 和轮公布设备            |        | 法担关      | 2013-09-11 |  |      | 讲杯    |  |  |  |  |  |
| 4                                     | 9758                                                                                                    | 9146 A 3[1)은 [1   | asd343 | NIDEX.   | 09:49:55   |  |      | 2214  |  |  |  |  |  |

图 2.2.3-2

系统提示"保存成功"后会自动跳转到所选批次的【待检查运价】界面,在该界面显示所调用的运价,用户修改后可提交校验。如图 2.2.3-3 所示。

| 批次管 | ेख दे          | 5价管理 运   | 价调用 撤销 | 销管理 说 | E销管理    | 客户定制  | J     |     |          |        |      |
|-----|----------------|----------|--------|-------|---------|-------|-------|-----|----------|--------|------|
| 你的位 | 2置:运价备3        | 案 / 批次管理 |        |       |         |       |       | 你好: | VOCCTEST | 【密码重置】 | 【退出】 |
|     | 批次管理           |          |        |       |         |       |       |     |          |        |      |
| 批社  | 次状态 待提交        | E<br>E   |        |       |         |       |       |     |          |        |      |
| 备3  | 新北次 asd4<br>备注 | 53       |        |       |         |       |       |     |          |        |      |
| 待检  | 查运价            | 待审核运价    | 备案文档   | 日志    |         |       |       |     |          |        |      |
|     | 起始灌            | ŧ        |        |       |         | 目的港   |       |     |          |        |      |
|     | 箱型             | 1        |        |       |         | 货种    |       |     |          |        |      |
|     | 尺码             | 3        |        |       | <u></u> | 问题    |       |     |          |        |      |
|     | 起始日期           | Ħ        |        |       |         | 结束日期  |       |     |          |        |      |
|     |                |          |        | 搜索    | 清空      | 导出下载  | t     |     |          |        |      |
|     | 序号             | 公司代码     | 航线名称   | 周班    | ABC     | 起始港   | 目的港   | 箱型  | 货种       | 尺码     | 运价   |
|     | 1              | TEST     | 02     | 0     |         | CNSHA | JPHTD | HQ  | GC       | 40     | 160  |
|     | 2              | TEST     | 02     | 0     |         | CNSHA | JPHTD | DV  | GC       | 20     | 200  |
|     | 3              | TEST     | 02     | 0     |         | CNSHA | JPHTD | HQ  | GC       | 40     | 160  |
|     | 4              | TEST     | 02     | 0     |         | CNSHA | JPHTD | DV  | GC       | 20     | 200  |
|     | 5              | TEST     | 02     | 0     |         | CNSHA | JPHTD | HQ  | GC       | 40     | 160  |

图 2.2.3-3

2.2.4 注销管理

用户在【运价管理】界面加入注销申请后的运价会自动生成一条注销请求,显示 在【注销管理】界面。如图 2.2.4-1 所示。

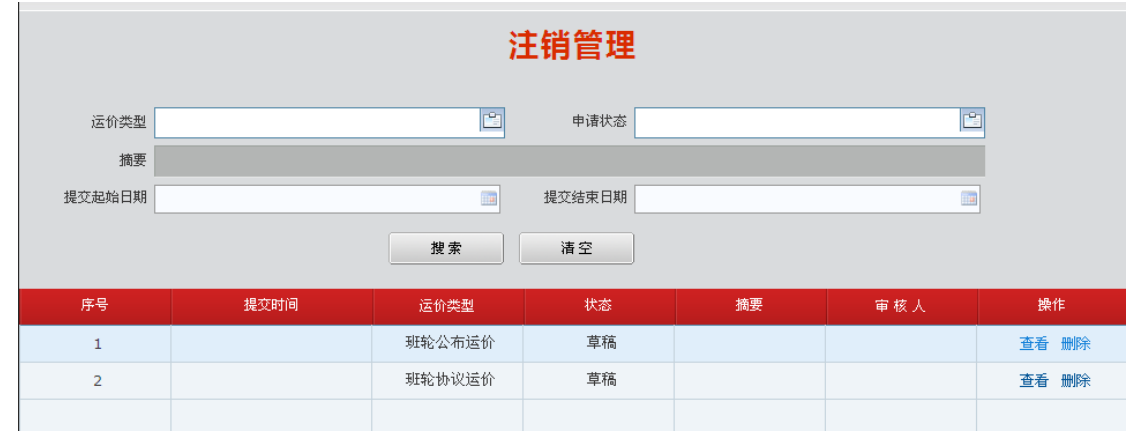

图 2.2.4-1

在注销管理界面可根据请求提交的时间和请求状态进行查询。

请求状态包括:新建待提交、待确认、已确认、已拒绝。"新建待提交"指注销申请还未提交。"待确认"指注销申请已提交至备案中心,还未受理。"已确认"指注 销申请已受理通过。"已拒绝"指注销申请被备案中心拒绝。

点击注销申请后的【查看】,在弹出的界面的【摘要】栏填写注销理由,然后点击【提交】。若要移除运价,可勾选后点击页面下方的【从注销中移除】。如图 2.2.5-2。

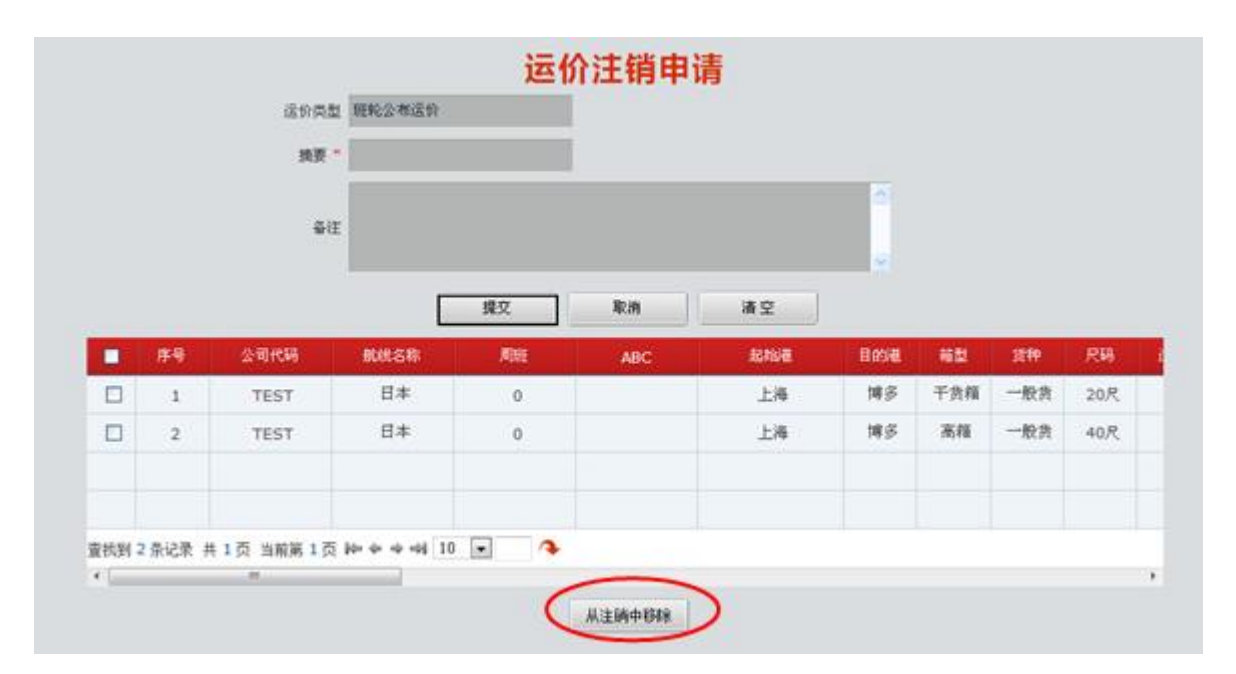

图 2.2.5-2

需要说明的是:注销管理界面的注销申请分为两种,一种是备案企业自己创建的 注销申请,一种是系统自动生成的注销申请。

备案企业自己创建的注销申请,在"新建待提交"状态时,【摘要】一栏为空白。

系统自动生成的注销申请,在"新建待提交"状态时,【摘要】一栏会默认填写 注销理由。一是由于班轮公司自己被挂起,导致相关的公布运价和协议运价无效;二 是由于班轮的签约客户(班轮或 NVOCC)被挂起或注销,导致班轮和其签约的协议 运价无效。这两种情况系统会自动生成注销申请,并在【摘要】栏列明原因,如"运 价挂起"或"XX 公司已被注销"。

2.2.5 客户定制

2.2.5.1 起始港组自定义

点击【客户定制】一【起始港组自定义】模块,进入起始港组自定义界面。该界 面主要用于定义起始港代码组、查询已建立的组、修改组成员和删除组。如图 2.2.5.1-1 所示。

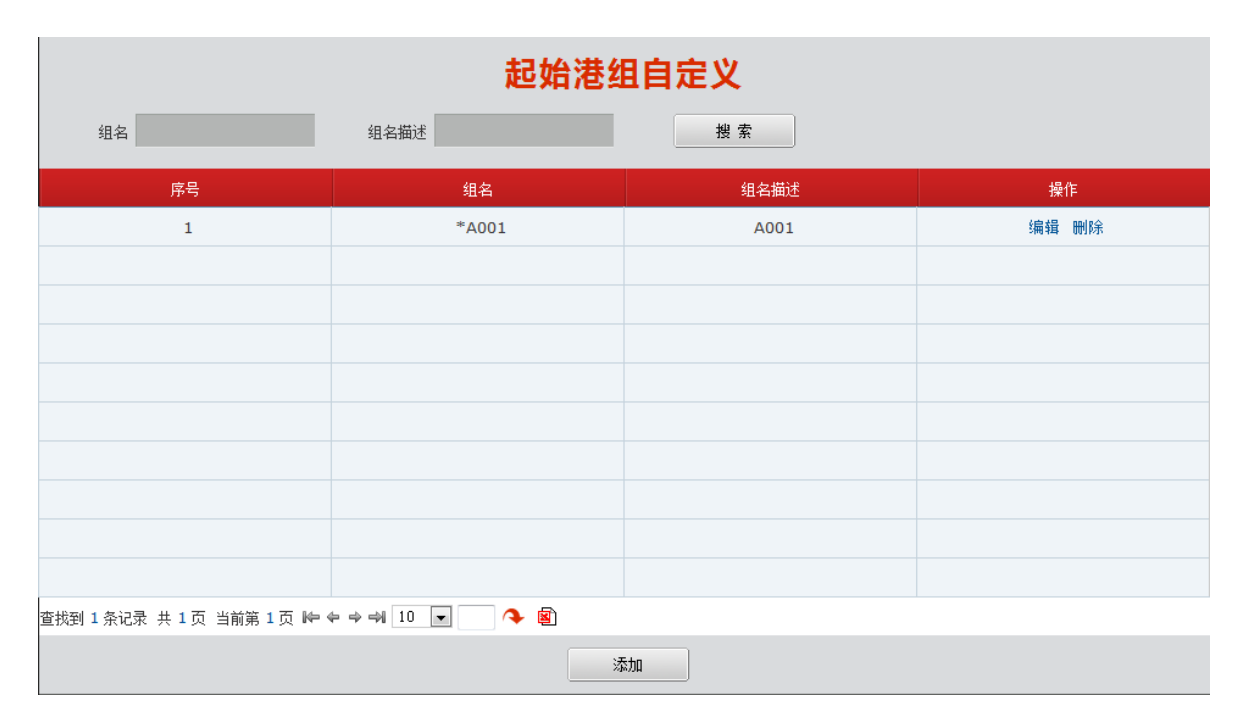

图 2.2.5.1-1

点击页面下方的【添加】按钮,弹出添加起始港组自定义页面。如图 2.2.5.1-2 所示。"\*"为必填选项;组名首位必须以\*号开头,最少 2 位,最多 6 位,数字、字母、中文所组成的字符。勾选港口名称,点击【保存】,将所选港口定义为一组。

| 添加起始港组自定义    |               |                 |                 |               |  |
|--------------|---------------|-----------------|-----------------|---------------|--|
| <b>*</b> 组名: | *A002         |                 | <u></u> £: A002 |               |  |
| *港口:         | ☑ 广州 (CNCAN)  | □ 黄埔旧码头 (CNHOP) | 🔲 黄埔 (CNHUA)    | □ 黄埔新港(CNHUN) |  |
|              | 南沙新港(CNNNP)   | ☑ 南沙(CNNSA)     | 🔲 大连 (CNDLC)    | 大连新港(CNDLN)   |  |
|              | 🔲 连云港 (CNLYG) | 宁波 (CNNGB)      | 南京(CNNKG)       | 🔲 上海 (CNSHA)  |  |
|              | 外高桥(CNWGQ)    | 洋山港(CNYAN)      | 🔲 深圳 (CNSZX)    | 蛇口 (CNSHK)    |  |
|              | 🔲 赤湾 (CNCWN)  | 大铲湾(CNDCB)      | 益田 (CNYTN)      | 青岛 (CNTAO)    |  |
|              | 天津 (CNTSN)    | 天津新港 (CNTXG)    | □ 新港(CNXGG)     | 🔲 厦门 (CNXMN)  |  |
|              |               |                 |                 |               |  |
|              |               | 保存              | ÉM              |               |  |

图 2.2.5.1-2

点击起始港组自定义界面操作列中的【编辑】按钮,弹出组编辑页面,在该界面可以对组成员进行修改。如图 2.2.5.1-3 所示。

|              | 修改起始港组自定义     |                 |              |              |  |  |  |
|--------------|---------------|-----------------|--------------|--------------|--|--|--|
| *组名:         | *A002         |                 |              |              |  |  |  |
| *组名描述:       | A002          |                 |              |              |  |  |  |
| <b>*</b> 港口: | ☑ 广州 (CNCAN)  | 🔲 黄埔旧码头 (CNHOP) | 黄埔 (CNHUA)   | 黄埔新港 (CNHUN) |  |  |  |
|              | 南沙新港 (CNNNP)  | ☑ 南沙 (CNNSA)    | 大连 (CNDLC)   | 大连新港 (CNDLN) |  |  |  |
|              | 🔲 连云港 (CNLYG) | 宁波 (CNNGB)      | 南京 (CNNKG)   | 🔲 上海 (CNSHA) |  |  |  |
|              | 小高桥 (CNWGQ)   | 洋山港 (CNYAN)     | 🔲 深圳 (CNSZX) | 蛇口 (CNSHK)   |  |  |  |
|              | 🔲 赤湾 (CNCWN)  | 大铲湾 (CNDCB)     | 盒 盐田 (CNYTN) | 一 青岛 (CNTAO) |  |  |  |
|              | 天津 (CNTSN)    | 天津新港 (CNTXG)    | 新港 (CNXGG)   | 厦门 (CNXMN)   |  |  |  |
|              |               |                 |              |              |  |  |  |
|              |               | 保存 关            | É            |              |  |  |  |

图 2.2.5.1-3

点击起始港组自定义界面操作列中的【删除】按钮,可以将组删除。

2.2.5.2 目的港自定义

点击【客户定制】一【目的港组自定义】模块,进入目的港组自定义界面。该界 面主要用于定义目的港代码组、查询已建立的组、修改组成员和删除组。如图 2.2.5.2-1 所示。

|               | 目的港组自定义            |      |       |     |  |  |  |
|---------------|--------------------|------|-------|-----|--|--|--|
| 组名            | 组                  | 名描述  | 潜口    | 搜 索 |  |  |  |
| 序号            | 组名                 | 组名描述 | 操作    |     |  |  |  |
| 1             | *A001              | A001 | 编辑 刪除 |     |  |  |  |
|               |                    |      |       |     |  |  |  |
|               |                    |      |       |     |  |  |  |
|               |                    |      |       |     |  |  |  |
|               |                    |      |       |     |  |  |  |
|               |                    |      |       |     |  |  |  |
|               |                    |      |       |     |  |  |  |
|               |                    |      |       |     |  |  |  |
|               |                    |      |       |     |  |  |  |
|               |                    |      |       |     |  |  |  |
| 查找到 1 条记录 共 1 | 页 当前第1页 ⊫ 🗢 🕈 利 10 |      |       |     |  |  |  |
|               |                    | 添加   |       |     |  |  |  |

图 2.2.5.2-1

点击页面下方的【添加】按钮,弹出添加目的港组自定义页面。如图 2.2.5.2-2 所示。"\*"为必填选项;组名首位必须以\*号开头,最少 2 位,最多 6 位,数字、字母、中文所组成的字符。每个目的港组下的港口必须属于同一航线,因此定义组时先选择

航线,再选择航线下的港口。勾选港口名称,点击【保存】,将所选港口定义为一组。

| 添加目的港组自定义    |               |             |              |  |  |
|--------------|---------------|-------------|--------------|--|--|
| <b>*</b> 组名: | *A002         |             | $\checkmark$ |  |  |
| *组名描述:       | A002          |             |              |  |  |
| <b>*</b> 航线: | 02            |             |              |  |  |
|              | 🔲 福冈博多(JPHKT) | ☑ 博多(JPHTD) | □门司(JPMOJ)   |  |  |
| *港口:         | ☑ 名古屋(JPNGO)  | ☑ 大阪(JPOSA) | ☑东京(JPTYO)   |  |  |
|              | 神户(JPUKB)     | □ 橫滨(JPYOK) |              |  |  |
|              | 保存            | 关闭          |              |  |  |

图 2.2.5.2-2

点击目的港组自定义界面操作列中的【编辑】按钮,弹出组编辑页面,在该界面可以对组成员进行修改。如图 2.2.5.2-3 所示。

|              | 编辑目的港组自定义                                |
|--------------|------------------------------------------|
| <b>*</b> 组名: | *A002                                    |
| *组名描述:       | A002                                     |
| *航线:         | 02                                       |
|              | □ 福冈博多(JPHKT)  ☑ 博多(JPHTD)  □ 门司(JPMOJ)  |
| *港口:         | ☑ 名古屋(JPNGO)   ☑ 大阪(JPOSA)   ☑ 东京(JPTYO) |
|              | □神户(JPUKB) □ 橫滨(JPYOK)                   |
|              | 修改 关闭                                    |

图 2.2.5.2-3

点击目的港组自定义界面操作列中的【删除】按钮,可以将组删除。

2.2.5.3 签约客户自定义

点击【客户定制】一【签约客户组自定义】模块,进入签约客户组自定义界面。 该界面主要用于定义签约客户代码组、查询已建立的组、修改组成员和删除组。如图 2.2.5.3-1 所示。

| 签约客户组自定义 |        |      |       |  |  |  |
|----------|--------|------|-------|--|--|--|
| 组名       | 组名描述 签 | 的客户  | 搜索    |  |  |  |
| 席号       | 组名     | 组名描述 | 操作    |  |  |  |
| 1        | *A001  | A001 | 编辑 删除 |  |  |  |
|          |        |      |       |  |  |  |
|          |        |      |       |  |  |  |
|          |        |      |       |  |  |  |
|          |        |      |       |  |  |  |
|          |        |      |       |  |  |  |
|          |        |      |       |  |  |  |
|          |        |      |       |  |  |  |
|          |        |      |       |  |  |  |
|          |        |      |       |  |  |  |
|          | ▶ 🖻    |      |       |  |  |  |
|          |        | 添加   |       |  |  |  |

图 2.2.5.3-1

点击页面下方的【添加】按钮,弹出添加签约客户组自定义页面。如图 2.2.5.3-2 所示。"\*"为必填选项;组名首位必须以\*号开头,最少 2 位,最多 6 位,数字、字 母、中文所组成的字符。

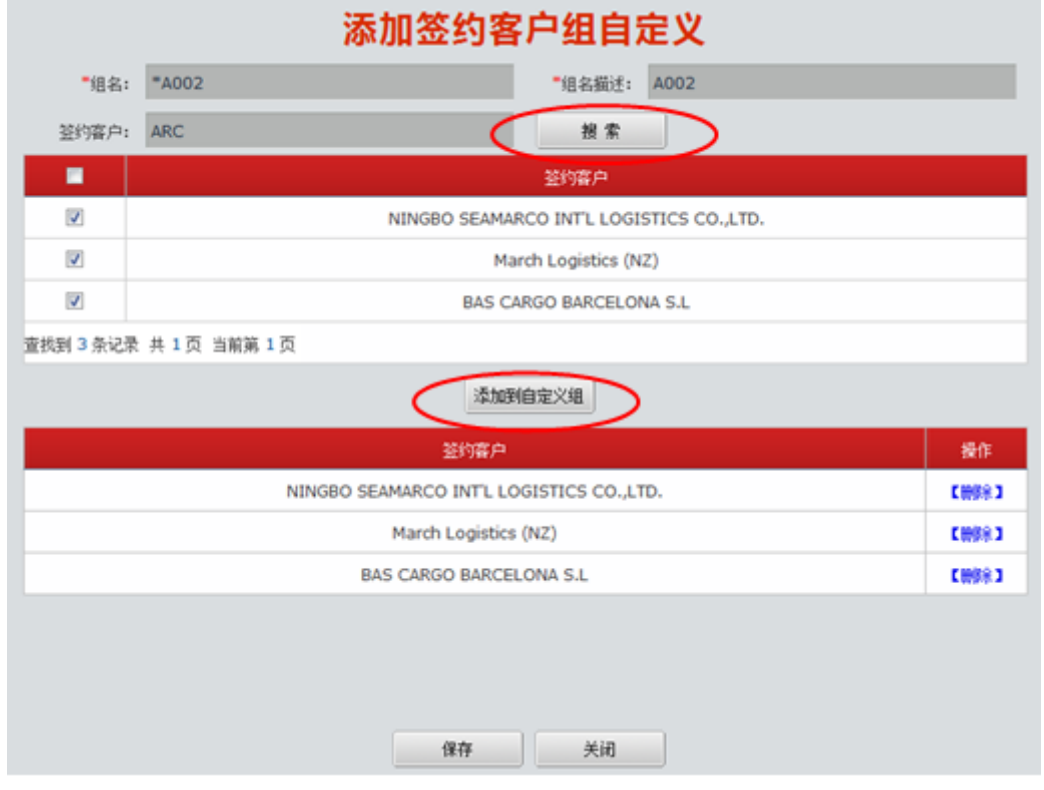

#### 图 2.2.5.3-2

组成员有两种添加方式:一种是搜索后在线添加,一种是通过 EXCEL 导入。 在线添加组成员:输入【签约客户】名称进行搜索,不输入内容直接搜索默认将 所有已接受的签约客户显示出来。在搜索结果中勾选客户名称,然后点击【添加到自 定义组】,下方的签约客户列表中会出现添加的客户名称,然后点击【保存】,则组建 立成功。

点击签约客户组自定义界面操作列中的【编辑】按钮,默认进入组编辑页面,在 该界面可以对组成员进行修改,如图 2.2.5.3-3 所示。

| 修改                   | (签约客户组自定义                               |  |  |  |  |
|----------------------|-----------------------------------------|--|--|--|--|
| 修改自定义组 签约客户组导入       |                                         |  |  |  |  |
|                      | #组名描述:     A002       投索        添加到自定义组 |  |  |  |  |
|                      | 登约客户 操作                                 |  |  |  |  |
| NINGBO SEAMAR        | RCO INT'L LOGISTICS CO.,LTD. 【删除】       |  |  |  |  |
| March Logistics (NZ) |                                         |  |  |  |  |
| BAS CA               | ARGO BARCELONA S.L 【删除】                 |  |  |  |  |
|                      |                                         |  |  |  |  |
|                      | 保存美闭                                    |  |  |  |  |

图 2.2.5.3-3

**EXCEL 方式导入组成员**:点击签约客户组自定义界面操作列中的【编辑】按钮,切换到标签页【签约客户组导入】,在该界面可将签约客户组成员通过 EXCEL 导入,如图 2.2.5.3-4 所示。在 EXCEL 的第一列,从第一个单元格开始填写签约客户名称。 已入库的签约客户名称可成功添加,未入库的签约客户名称会自动提交到签约客户入 库申请界面,需提交备案中心审核通过后重新导入。

| 修改签约            | 修改签约客户组自定义 |  |  |  |  |
|-----------------|------------|--|--|--|--|
| 修改自定义组 经约察户组导入  |            |  |  |  |  |
| 选择文件 浏览… 未选择文件。 | 上传         |  |  |  |  |

图 2.2.5.3-4

点击签约客户组自定义界面操作列中的【删除】按钮,可以将组删除。

2.2.5.4 货类代码组自定义

点击【客户定制】一【货类代码组自定义】模块,进入货类代码组自定义界面。 货类代码组成员只能从海关 HS 编码中选择。该界面主要用于定义货类代码组、查询 已建立的组、修改组成员和删除组。如图 2.2.5.4-1 所示。

|            | 资本。<br>货类代码组自定义      |      |       |  |  |  |  |
|------------|----------------------|------|-------|--|--|--|--|
| 组名         | 组名描述                 | 搜索   |       |  |  |  |  |
| 序号         | 组名                   | 组名描述 | 操作    |  |  |  |  |
| 1          | *A001                | A001 | 编辑 刪除 |  |  |  |  |
|            |                      |      |       |  |  |  |  |
|            |                      |      |       |  |  |  |  |
|            |                      |      |       |  |  |  |  |
|            |                      |      |       |  |  |  |  |
|            |                      |      |       |  |  |  |  |
|            |                      |      |       |  |  |  |  |
|            |                      |      |       |  |  |  |  |
|            |                      |      |       |  |  |  |  |
|            |                      |      |       |  |  |  |  |
| 查找到1条记录 共1 | 页 当前第1页 № 🗢 中 利 10 💌 | ◆ 🗐  |       |  |  |  |  |
|            |                      | 添加   |       |  |  |  |  |

图 2.2.5.4-1

点击页面下方的【添加】按钮,弹出添加或类代码组自定义页面。如图 2.2.5.4-2 所示。"\*"为必填选项;组名首位必须以\*号开头,最少 2 位,最多 6 位,数字、字 母、中文所组成的字符。

| 货类代码组自定义     |       |       |          |        |       |       |                |
|--------------|-------|-------|----------|--------|-------|-------|----------------|
| <b>*</b> 组名: | *A002 |       |          | *组名描述: | A002  |       |                |
| 货类代码:        |       |       | 2 父级货类代码 | 冯:     |       | 2 搜 3 | <u><u></u></u> |
|              |       |       |          |        |       |       |                |
|              |       |       |          |        |       |       |                |
|              |       |       | 添加到自觉    | 主义组    |       |       |                |
| 货类代码         |       | 货类中文名 |          |        | 货类英文名 |       | 操作             |
|              |       |       |          |        |       |       |                |
|              |       |       |          |        |       |       |                |
|              |       |       |          |        |       |       |                |
|              |       |       | 保存       | 关闭     | ]     |       |                |

图 2.2.5.4-2

组成员有两种添加方式:一种是搜索后在线添加,一种是通过 EXCEL 导入。

**在线添加组成员**:从【货类代码】下拉框输入货类代码后点击搜索,仅将所查询的代码搜索出来。如搜索代码"01",查询结果中列出代码 01 的中文名和英文名。如图 2.2.5.4-3 所示。

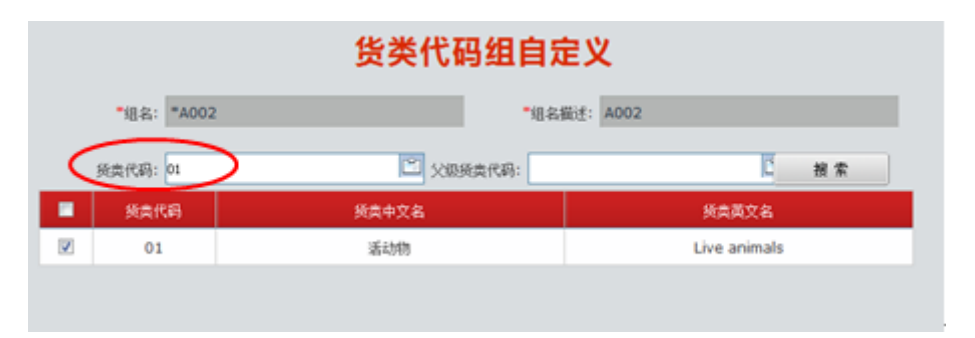

图 2.2.5.4-3

将【货类代码】搜索框清空。从【父级货类代码】下拉框输入代码后点击搜索,则查询结果为对应的子级货类代码。如搜索代码"01",查询结果为 01 对应的 4 位编码。如图 2.2.5.4-4 所示。

| 货类代码组自定义 |                    |               |                                            |    |  |  |  |
|----------|--------------------|---------------|--------------------------------------------|----|--|--|--|
|          | <b>*</b> 组名: *A00; | 2 ·追4         | 各描述: A002                                  |    |  |  |  |
|          | 货类代码:              | 2 父服與責代码: 01  |                                            |    |  |  |  |
|          | 委典代码               | 频类中文名         | 货类英文名                                      | ń  |  |  |  |
| 8        | 0101               | 马驴镶           | Live horses, asses, mules and hinnies      |    |  |  |  |
|          | 0102               | +             | Live bovine animals                        |    |  |  |  |
|          | 0103               | 猪             | Live swine                                 |    |  |  |  |
|          | 0104               | 绵羊山羊          | Live sheep and goats                       | U. |  |  |  |
|          |                    |               | Live poultry, that is to say, fowls of the |    |  |  |  |
|          | 0105               | 家禽,即鸡鹈鷉火鸡及珍珠鸡 | species Gallus domesticus, ducks, geese,   |    |  |  |  |
|          |                    | 添加到自定义组       |                                            |    |  |  |  |

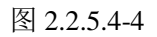

如搜索代码"0101",查询结果为 0101 对应的 6 位、8 位、和 10 位编码。如图 2.2.5.4-4 所示。

| 货类代码组自定义 |         |      |                                            |                                  |            |  |
|----------|---------|------|--------------------------------------------|----------------------------------|------------|--|
|          | *组名:    | *A00 | 2 *18                                      | 名描述: A002                        |            |  |
|          | 货类代码:   |      | < 父级後共代码: 01                               | 01                               | 报索         |  |
|          | 01013   | 0    | 事改良种用激危野驴和其他驴、改良种用的激危野驴和<br>其他驴            | 1 非改良种用激绝野驴和其他驴、改良种用<br>其他驴      | 的规想野驴和     |  |
|          | 01019   | 0    | Other live hoses, asses, mules and hinnies | Other live hoses, asses, mules a | nd hinnies |  |
|          | 010190  | 00   | 3로                                         | 骡                                |            |  |
|          | 0101210 | 010  | 改良种用漆炮野马                                   | 改良种用漆危野马                         |            |  |
| 2        | 0101210 | 090  | 其他改良种用马                                    | 其他改良种用马                          |            |  |
|          | 0101290 | 010  | 非改良种用澡燈野马                                  | 丰改良种用凝炮野马                        |            |  |
|          |         |      | 添加到自定义组                                    |                                  |            |  |

图 2.2.5.4-4

将查询结果勾选后点击【添加到自定义组】,则将所选代码添加到第二块红色区域的列表中。如图 2.2.5.4-5 所示。多次查询后将结果依次【添加到自定义组】,保存 后则组建立成功。

| 员关11时组目定义                                          |                                                                              |                                                                                                  |                                                                         |                                                                       |                                                |  |
|----------------------------------------------------|------------------------------------------------------------------------------|--------------------------------------------------------------------------------------------------|-------------------------------------------------------------------------|-----------------------------------------------------------------------|------------------------------------------------|--|
| *组名                                                | *A002                                                                        |                                                                                                  | ■组名描述: A002                                                             |                                                                       |                                                |  |
| 货类代码                                               | 01                                                                           | 🖄 父级炎类代码                                                                                         | 码:                                                                      | C                                                                     | 搜索                                             |  |
| 美人                                                 | 代码                                                                           | 委員中文名                                                                                            |                                                                         | 货典英文名                                                                 |                                                |  |
| <b>V</b> 0                                         | 1                                                                            | 活动物                                                                                              |                                                                         | Live animals                                                          |                                                |  |
|                                                    |                                                                              | 常有限研究                                                                                            | eX4                                                                     |                                                                       |                                                |  |
| 发責代码                                               | 後卖中                                                                          | 添加到自定                                                                                            | EX組<br>後責英                                                              | 文名                                                                    | 操作                                             |  |
| 货卖代码<br>010130                                     | <mark>後卖中</mark><br>事改良种用淡泡野驴和其他<br>和其                                       | 添加到自定<br>中文名<br>639、改良种用的类想野驴 李改<br>修驴                                                           | EX组<br>炎肉英<br>炎肉時用激炮對驴和其他<br>和其何<br>和其何                                 | <mark>文名</mark><br>驴、改良种用的激危野驴<br>切驴                                  | 操作                                             |  |
| ※責代码<br>010130<br>010190                           | <mark>後类中</mark><br>事改良种用激炮野驴和其他<br>和其<br>Other live hoses, asso             | 译加到自定<br>中文名<br>始孕、改良种用的类色野驴 丰元<br>他驴<br>es, mules and hinnies Ot                                | EX组<br>炎肉英<br>饮肉种用 激炮野驴和其他<br>和其何<br>ther live hoses, asse              | <mark>文名</mark><br>驴、改良种用的波想野驴<br>物驴<br>s, mules and hinnies          | 操作<br>【例9条】<br>【例9条】                           |  |
| <u>炎食代弱</u><br>010130<br>010190<br>01019000        | <mark>後支中</mark><br>事改良种用激炮野驴和其他<br>和其<br>Other live hoses, asso             | 添加到自定<br>中文名<br>的小 改良种用的激息野驴 丰可<br>他驴<br>es, mules and hinnies Ot                                | EX组<br><u> 炎</u> 贵英<br>改良特用激危野驴和其他<br>和其f<br>ther live hoses, asse<br>骤 | <mark>文名</mark><br>驴、改良种用的激炮野驴<br>也驴<br>is, mules and hinnies         | 授作<br>(例9余3<br>(例9余3<br>(例9余3                  |  |
| ※無代码<br>010130<br>010190<br>01019000<br>0101210010 | <mark>後実中</mark><br>事改良种用激危野驴和其他<br>和其<br>Other live hoses, ass<br>引<br>改良种用 | 本<br>な<br>な<br>な<br>た<br>の<br>本<br>の<br>の<br>の<br>の<br>の<br>の<br>の<br>の<br>の<br>の<br>の<br>の<br>の | EX组<br>发虎英<br>牧虎种用漂危野驴和其他<br>和其付<br>ther live hoses, asse<br>握<br>改良种用語 | <mark>文名</mark><br>游、改良种用的激炮野驴<br>8驴<br>es, mules and hinnies<br>整炮野马 | 操作<br>(1999年)<br>(1999年)<br>(1999年)<br>(1999年) |  |

图 2.2.5.4-5

注:具有层级关系的父级货类代码和子级货类代码不能在一个组中并存,系统会提示冲突,需要将冲突数据删除。

点击货类代码组自定义界面操作列中的【编辑】按钮,弹出组编辑页面,在该界 面可以对组成员进行修改。如图 2.2.5.4-6 所示。

| 修改货类代码组自定义 |          |                                          |      |  |  |  |
|------------|----------|------------------------------------------|------|--|--|--|
| 修改自定义组     |          |                                          |      |  |  |  |
| -          |          |                                          |      |  |  |  |
| *组名:       | *A002    | *组名描述: A002                              |      |  |  |  |
| 货类代码:      | 2 父级货类付  | रकः <mark>ट</mark> स                     | 豊素   |  |  |  |
|            |          |                                          |      |  |  |  |
|            |          |                                          |      |  |  |  |
|            |          |                                          |      |  |  |  |
|            |          |                                          |      |  |  |  |
|            |          |                                          |      |  |  |  |
|            |          |                                          |      |  |  |  |
|            | 添加到自     | 定义组                                      |      |  |  |  |
| 注:添加或删除都   | 需要点击保存按钮 |                                          |      |  |  |  |
| 货类代码       | 货类中文名    | 货类英文名<br>                                | 操作   |  |  |  |
| 01         | 活动物      | Live animals                             | 【删除】 |  |  |  |
| 0201       | 鲜冷牛肉     | Meat of bovine animals, fresh or chilled | 【刪除】 |  |  |  |
| 0202       | 冻牛肉      | Meat of bovine animals, frozen           | 【删除】 |  |  |  |
| 0203       | 鲜冷冻猪肉    | Meat of swine, fresh, chilled or frozen  | 【删除】 |  |  |  |
|            |          |                                          |      |  |  |  |
|            |          |                                          |      |  |  |  |
|            | 保存       | 关闭                                       |      |  |  |  |
|            |          |                                          |      |  |  |  |

2.2.5.4-6

**EXCEL 方式导入组成员**:点击货类代码组自定义界面操作列中的【编辑】按钮,切换到标签页【货类代码组导入】,在该界面可将货类代码组成员通过 EXCEL 导入,如图 2.2.5.4-7 所示。在 EXCEL 的第一列,从第一个单元格开始填写货类代码名称。 具有层级关系的父级货类代码和子级货类代码不能导入一个组中,系统会提示逻辑错误。

| 修改货类代码组自定义        |    |  |  |  |
|-------------------|----|--|--|--|
| 修改自定义组            |    |  |  |  |
| 选择文件 渊览*** 未选择文件。 | 上後 |  |  |  |

2.2.5.4-7

#### 2.2.5.5 海运附加费自定义

点击【客户定制】一【海运附加费自定义】模块,进入海运附加费自定义界面。 如图 2.2.5.5-1 所示。

| 海运附加费自定义   |                       |                            |     |          |  |  |
|------------|-----------------------|----------------------------|-----|----------|--|--|
| 项目         | 项目描述                  | 状态                         |     | 2 捜索     |  |  |
| 序号         | 项目                    | 项目描述                       | 状态  | 操作       |  |  |
| 1          | *LSS                  | 低硫燃油附加费                    | 草稿  | 编辑 删除 提交 |  |  |
| 2          | *PCS                  | 港口拥堵费                      | 已提交 | 查看       |  |  |
| 3          | *DOC                  | DOC附加费                     | 已接受 | 查看       |  |  |
| 4          | *EBS                  | EBS附加费                     | 已接受 | 查看       |  |  |
| 5          | *PSS2                 | Peak Season Surcharge      | 已接受 | 查看       |  |  |
| 6          | *LSC                  | LOW SULPHUR SURCHARGE      | 已接受 | 查看       |  |  |
| 7          | *PPS2(expired)        | PEAK SEASON SURCHARGE      | 已废止 | 查看       |  |  |
| 8          | *ISS01                | carrier security surcharge | 已接受 | 查看       |  |  |
| 9          | *ISS01                | International Port Securit | 已拒绝 | 查看       |  |  |
| 10         | *Wharfage             | Wharage for Miami,Houst    | 已拒绝 | 查看       |  |  |
| 查找到 21 条记录 | : 共 3 页 当前第 1 页 🍋 🗢 🔶 | ¥ 10 🔽 🔷 🖄                 |     |          |  |  |
|            | 添加                    |                            |     |          |  |  |

2.2.5.5-1

"已提交"指附加费已提交至备案中心,还未受理。

"已接受"指附加费已被接受,可以在备案运价中使用。

"已拒绝"指附加费未被接受,备案运价中不能使用。

"已废止"指附加费处于无效状态,备案运价中不能使用。

用户点击【添加】按钮,弹出添加海运附加费自定义页面。如图 2.2.5.5-2 所示。

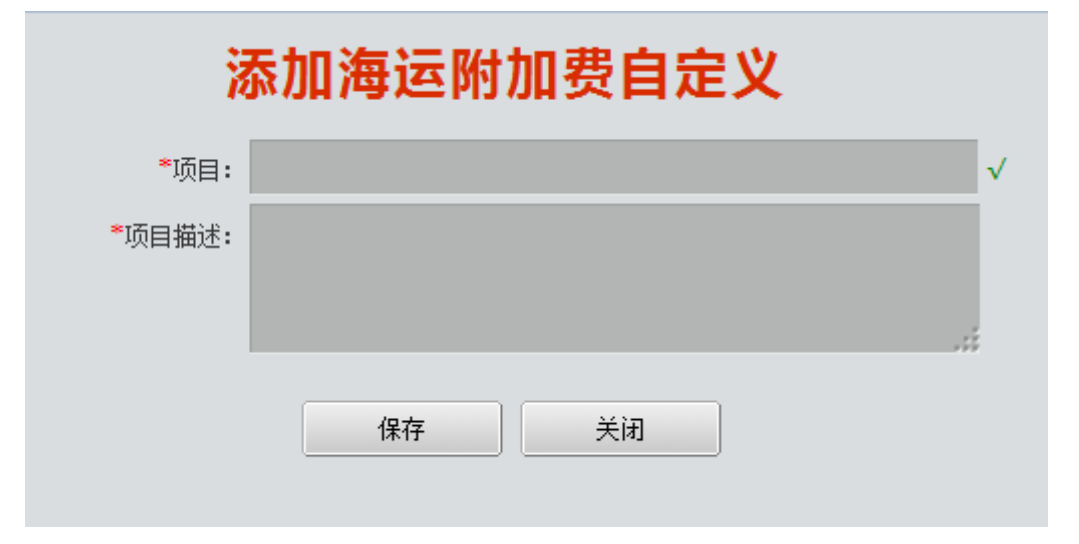

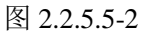

项目名称必须以\*开头,后边跟 1-5 位字母或数字。项目名称和项目描述都是必填 项。保存后需要点击操作列的【提交】,将新定义的海运附加费提交备案中心审核, 审核通过的名称才能在运价中使用。

草稿状态的附加费可以修改和删除。

2.2.5.6 特殊海运附加费自定义

点击【客户定制】—【特殊海运附加费自定义】模块,进入特殊海运附加费自定 义界面。如图 2.2.5.6-1 所示。

| 特殊海运附加费自定义 |                   |                          |     |      |  |  |
|------------|-------------------|--------------------------|-----|------|--|--|
| 项目         | 项目描述              | 状态                       |     | 2 捜索 |  |  |
| 序号         | 项目                | 项目描述                     | 状态  | 操作   |  |  |
| 1          | T.DOC             | doc附加费                   | 已接受 | 查看   |  |  |
| 2          | T.EBS             | EBS附加费                   | 已接受 | 查看   |  |  |
| 3          | T.SEC             | Special equipment surcha | 已接受 | 查看   |  |  |
| 4          | T.HZD01           | DG SURCHARGE             | 已接受 | 查看   |  |  |
|            |                   |                          |     |      |  |  |
|            |                   |                          |     |      |  |  |
|            |                   |                          |     |      |  |  |
|            |                   |                          |     |      |  |  |
|            |                   |                          |     |      |  |  |
|            |                   |                          |     |      |  |  |
| 查找到 4 条记录  | 共1页 当前第1页 № Ҿ 🔶 🛱 | N 10 💌 🔿 🖹               |     |      |  |  |
|            | 添加                |                          |     |      |  |  |

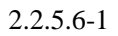

"已提交"指附加费已提交至备案中心,还未受理。

"已接受"指附加费已被接受,可以在备案运价中使用。

"已拒绝"指附加费未被接受,备案运价中不能使用。

"已废止"指附加费处于无效状态,备案运价中不能使用。

用户点击【添加】按钮, 弹出添加特殊海运附加费自定义页面。如图 2.2.5.6-2 所示。

| 添加特殊海运附加费自定义 |      |  |  |  |  |  |
|--------------|------|--|--|--|--|--|
| *项目:         |      |  |  |  |  |  |
| ★项目描述:       |      |  |  |  |  |  |
|              | 保存取消 |  |  |  |  |  |

图 2.2.5.6-2

项目名称必须以T.开头,后边跟1-5位字母或数字。项目名称和项目描述都是必

填项。保存后需要点击操作列的"提交",将新定义的特殊海运附加费提交备案中心 审核,审核通过的名称才能在运价中使用。

草稿状态的附加费可以修改和删除。

2.2.5.7 其他海运附加费自定义

点击【客户定制】一【其他海运附加费自定义】模块,进入其他海运附加费自定 义界面。如图 2.2.5.7-1 所示。

| 其他海运附加费自定义  |                                          |           |     |          |  |  |
|-------------|------------------------------------------|-----------|-----|----------|--|--|
| 项目          | 项目描述                                     | 状态        | 2   | 搜索       |  |  |
| 序号          | 项目                                       | 项目描述      | 状态  | 项目       |  |  |
| 1           | D.GDF                                    | 目的港改单费    | 已拒绝 | 查看       |  |  |
| 2           | O.SLC                                    | 起始港铅封费    | 草稿  | 编辑 删除 提交 |  |  |
| 3           | D.DPP                                    | 目的港集装箱维护费 | 已接受 | 查看       |  |  |
| 4           | D.DOC                                    | 目的港文档费    | 已提交 | 查看       |  |  |
| 5           | O.DOC                                    | 起始港文档费    | 已接受 | 查看       |  |  |
|             |                                          |           |     |          |  |  |
|             |                                          |           |     |          |  |  |
|             |                                          |           |     |          |  |  |
|             |                                          |           |     |          |  |  |
|             |                                          |           |     |          |  |  |
| 查找到 5 条记录 共 | 查找到 5 条记录 共 1 页 当前第 1 页 ⊫ ⇔ ⇔ ➡ 10 🗨 🔷 🗃 |           |     |          |  |  |
|             | 添加                                       |           |     |          |  |  |

2.2.5.7-1

"已提交"指附加费已提交至备案中心,还未受理。

"已接受"指附加费已被接受,可以在备案运价中使用。

"已拒绝"指附加费未被接受,备案运价中不能使用。

"已废止"指附加费处于无效状态,备案运价中不能使用。

用户点击【添加】按钮,弹出添加其他海运附加费自定义页面。如图 2.2.5.7-2 所示。

| 溕       | 添加其他海运附加费自定义 |  |  |  |  |  |  |
|---------|--------------|--|--|--|--|--|--|
| * 项目:   |              |  |  |  |  |  |  |
| * 项目描述: |              |  |  |  |  |  |  |
|         | 保存 关闭        |  |  |  |  |  |  |

图 2.2.5.7-2

项目名称必须以 O.或 D.开头,后边跟 1-5 位字母或数字。

起始港的附加费必须"O."开头,不能填写"O.THC";目的港的附加费必须"D." 开头,不能填写"D.THC"。

项目名称和项目描述都是必填项。保存后需要点击操作列的【提交】,将新定义的其他海运附加费提交备案中心审核,审核通过的名称才能在运价中使用。

草稿状态的附加费可以修改和删除。

#### 2.3 标准维护和权限管理

2.3.1 签约客户标准信息维护和查询

(1) 签约客户入库申请查询

单击【标准维护和权限管理】—【签约客户标准信息维护和查询】菜单,默认进入【签约客户入库申请】页面;输入原货方、班轮公司货方名、申请起始时间、申请 结束时间、状态等组合条件,点击【搜索】进行查询,如图 2.3.1-1 所示。

|                                         | 班轮签约客户信息列表                                                    |                   |                                                          |    |                     |                      |   |
|-----------------------------------------|---------------------------------------------------------------|-------------------|----------------------------------------------------------|----|---------------------|----------------------|---|
| 班轮                                      | 签约客户                                                          | 签约客户入库申请          |                                                          |    |                     |                      |   |
|                                         | 申请                                                            | 原货方<br>起始时间<br>状态 | <ul> <li>班轮公司货方名</li> <li>申请结束时间</li> <li>(*)</li> </ul> |    | [                   | <u>に</u><br>御<br>捜 索 |   |
|                                         | 序号                                                            | 原货方               | 班轮公司货方名                                                  |    | 申请时间                | 确认时间                 |   |
|                                         | 1                                                             | test45            |                                                          | 编辑 | 2016-03-18 14:14:24 |                      |   |
|                                         | 2                                                             | test34            |                                                          | 编辑 | 2016-03-18 14:14:20 |                      |   |
|                                         | 3                                                             | test23            |                                                          | 编辑 | 2016-03-18 14:14:12 |                      |   |
|                                         | 4                                                             | test12            |                                                          | 编辑 | 2016-03-18 14:14:07 |                      |   |
|                                         | 5                                                             | def               |                                                          | 编辑 | 2016-03-18 14:13:56 |                      |   |
|                                         | 6                                                             | abc               |                                                          | 编辑 | 2016-03-18 14:13:51 |                      |   |
|                                         | 7                                                             | test6             |                                                          |    | 2016-03-18 13:12:50 |                      |   |
|                                         | 8                                                             | test5             |                                                          |    | 2016-03-18 13:12:50 |                      |   |
|                                         | 9                                                             | test4             |                                                          |    | 2016-03-18 13:12:50 |                      |   |
|                                         | 10                                                            | test3             |                                                          |    | 2016-03-18 13:12:50 |                      |   |
| <ul> <li>查找到 1</li> <li>系统允许</li> </ul> | .0147 条<br>上传文件(                                              |                   |                                                          |    |                     |                      | 4 |
| 选择文                                     | 38元计上传文HHD版大值为20MB。<br>送择文件 <u>浏览…</u> 未选择文件。 上传 提交审核 申请入库 删除 |                   |                                                          |    |                     |                      |   |

图 2.3.1-1

"草稿"状态和"已拒绝"状态的签约客户可以删除。

(2) 签约客户申请入库

签约客户申请入库的方式有两种,一种是在线添加,一种是通过 EXCEL 上传。

**在线添加:**只能逐条添加。直接点击页面下方的【申请入库】按钮,在弹出界面的原货方中填写需要入库的客户名称。如图 2.3.1-2 所示。

| ſ | 🕘 申请入库 - Mozilla Firefox    | 最新查约者产语专约者                                       |    |  |  |  |  |  |
|---|-----------------------------|--------------------------------------------------|----|--|--|--|--|--|
|   | 🕙 192.168.102.15/NewFiling/ | pricePower/voccSignedClientBase!customerApply.do |    |  |  |  |  |  |
|   | 申请入库                        |                                                  |    |  |  |  |  |  |
|   | 班轮公司货方名:                    |                                                  | 2  |  |  |  |  |  |
|   | 原货方:                        | 12                                               | 必填 |  |  |  |  |  |
|   |                             | <u>添加</u> 关闭                                     |    |  |  |  |  |  |

图 2.3.1-2

然后点击【添加】,系统提示"添加完成",填写的"原货方"名称会生成一条"草稿"状态的签约客户申请。如图 2.3.1-3 所示。

|    | 班轮签约客户信息列表             |          |                     |      |    |  |  |  |  |
|----|------------------------|----------|---------------------|------|----|--|--|--|--|
| 班车 | 班轮送约客户 <b>签约客户入库申请</b> |          |                     |      |    |  |  |  |  |
|    | 原货方                    | 班轮公司货方名  |                     | 2    |    |  |  |  |  |
|    | 申请起始时间                 | ■ 申请结束时间 |                     | 10   |    |  |  |  |  |
|    | 状态                     | <b>1</b> |                     | 搜 索  |    |  |  |  |  |
| 序号 | 原货方                    | 班轮公司货方名  | 申请时间                | 确认时间 | 状态 |  |  |  |  |
| 1  | 12                     | 编辑       | 2016-03-18 14:35:28 |      | 草稿 |  |  |  |  |

图 2.3.1-3

**批量上传:**将需要上传的客户名称填写在 EXCEL 的第一列中,从第一个单元格 开始填写。点击页面下方的【浏览】按钮,选择文件后点击【上传】,则将客户上传 到【签约客户入库申请】界面,状态为"草稿"。

(3) 匹配签约客户

"草稿"状态的签约客户,点击【班轮公司货方名】旁边的【编辑】按钮,在新 弹出的界面可以搜索签约客户标准名称,选中后点击【确定】,则将新的签约客户名 称与签约客户货方名进行匹配。如图 2.3.1-4 所示。

| 🕘 Mozilla Firefox                             |       |                  |                  |
|-----------------------------------------------|-------|------------------|------------------|
| 🕙 192.168.102.15/NewFiling/view/pages/preserv | ePowe | erManage/VoccSig | nedClient/submit |
|                                               |       | 确定               | 关闭               |
| 上一页 下一页 共1页,当前是第1页 ⊻ X                        |       |                  |                  |
| AIR-CITY INC.                                 |       |                  |                  |
| ◎                                             |       |                  |                  |
| AIR-CITY INC.   998                           |       |                  |                  |
| AIR-CITY INC. NINGBO BRANCH   999             |       |                  |                  |
| O AIR-CITY INC.     14/5860                   |       |                  |                  |
|                                               |       |                  |                  |
|                                               | 1     |                  |                  |
|                                               |       |                  |                  |
|                                               |       |                  |                  |
|                                               |       |                  |                  |
|                                               |       |                  |                  |
|                                               |       |                  |                  |
|                                               |       |                  |                  |
|                                               |       |                  |                  |
|                                               |       |                  |                  |
|                                               | -     |                  |                  |

图 2.3.1-4

(4) 提交签约客户

提交签约客户前可先匹配货方名,也可以不进行匹配,直接提交审核。 可以逐条提交签约客户,点击每条记录后的【提交审核】按钮,则仅将该条记录

#### 提交审核。如图 2.3.1-5 所示。

| 班轮签约客户信息列表             |         |                     |         |    |           |  |
|------------------------|---------|---------------------|---------|----|-----------|--|
| 班轮篮约赛户 <b>签约赛户入库申请</b> |         |                     |         |    |           |  |
| 原质方                    |         |                     | 任轮公司货方名 |    | 2         |  |
| 申请起始时间                 | 1       |                     | 申请结束时间  |    |           |  |
| 状态                     |         | 2                   |         |    | 推索        |  |
|                        | 班轮公司货方名 | 申請时间                | 确认时间    | 状态 | 操作        |  |
|                        | 编辑      | 2016-03-18 14:14:2  | 6       | 草毯 | 提交軍核 删除   |  |
|                        | 编辑      | 2016-03-18 14:14:20 | D       | 草毯 | 提交审核   删除 |  |
|                        | 编辑      | 2016-03-18 14:14:12 | 2       | 草毯 | 提交审核   删除 |  |
|                        | 编辑      | 2016-03-18 14:14:07 | 7       | 草毯 | 提交审核   删除 |  |
|                        | 编辑      | 2016-03-18 14:13:5  | 5       | 草毯 | 提交审核   删除 |  |
|                        | 编稿      | 2016-03-18 14:13:5  | 1       | 草毯 | 提交审核   删除 |  |

图 2.3.1-5

也可以勾选多条记录后,点击页面下方的【提交审核】按钮,则将勾选的多条记录提交审核。如图 2.3.1-6 所示。

|   | IN CO.  | -      |   | 1716-0-09-06-02-02 |                     | विष  |  |
|---|---------|--------|---|--------------------|---------------------|------|--|
|   | 10.00 A | 2<br>2 |   | 由来自想时间             |                     |      |  |
|   | 状       | ক<br>  | 2 | *3027310           |                     | *    |  |
|   | 序号      | 夏炎方    | 4 | 旺轮公司货方名            | 申請明得                | 制动时间 |  |
| 1 | 1       | test45 |   | 编辑                 | 2016-03-18 14:14:24 |      |  |
| 8 | 2       | test34 |   | 1918               | 2016-03-18 14:14:20 |      |  |
| 1 | 3       | test23 |   | 编辑                 | 2016-03-18 14:14:12 |      |  |
| 1 | 4       | test12 |   | (A 18              | 2016-03-18 14:14:07 |      |  |
| 3 | 5       | def    |   | ( <b>A</b> 48      | 2016-03-18 14:13:56 |      |  |
| 3 | 6       | abc    |   | 编辑                 | 2016-03-18 14:13:51 |      |  |
|   | 7       | test6  |   |                    | 2016-03-18 13:12:50 |      |  |
|   | 8       | testS  |   |                    | 2016-03-18 13:12:50 |      |  |
|   | 9       | test4  |   |                    | 2016-03-18 13:12:50 |      |  |
|   | 10      | test3  |   |                    | 2016-03-18 13:12:50 |      |  |
|   |         |        |   |                    |                     |      |  |

图 2.3.1-6

不勾选记录,直接点击页面下方的【提交审核】按钮,默认将所有的"草稿"状态的客户提交审核。如图 2.3.1-7 所示。

|   | 出现现在: | 至约赛户入理申请 |                     |                     |      |
|---|-------|----------|---------------------|---------------------|------|
|   | 10    | 與方       | 把轮公司换方名             |                     | 1    |
|   | 申请起始  | HA       | 四、市场建立1月            |                     |      |
|   | 4     | uz [     | 195                 |                     | 推索   |
|   | 体号    | 服装方      | 是否将所有的未提交的申请数据进行提交? | 中語詞                 | 制认时间 |
| 1 | 1     | test45   |                     | 2016-03-18 14:14:24 |      |
|   | 2     | test34   | 福定 取消               | 2016-03-18 14:14:20 |      |
|   | 3     | test23   |                     | 2016-03-18 14:14:12 |      |
|   | - (4) | test12   | (A 10               | 2016-03-18 14:14:07 |      |
|   | 5     | def      | 19.18               | 2016-03-18 14:13:56 |      |
|   | 6     | abc      | 164                 | 2016-03-18 14:13:51 |      |
|   | 7     | testő    |                     | 2016-03-18 13:12:50 |      |
|   | 8     | testS    |                     | 2016-03-18 13:12:50 |      |
|   | 9     | test4    |                     | 2016-03-18 13:12:50 |      |
|   | 10    | test3    |                     | 2016-03-18 13:12:50 |      |
|   |       |          |                     |                     |      |

图 2.3.1-7

(5) 班轮签约客户查询

点击【标准维护和权限管理】—【签约客户标准信息维护和查询】—【班轮签约 客户申请】菜单,单击【班轮签约客户】选项卡进入班轮签约客户信息列表页面。可 根据货方名和原货方进行查询,查询结果可以下载。如图 2.3.1-8 所示。

|        | 班轮签约客户信息列表                                          |                                                       |  |  |  |
|--------|-----------------------------------------------------|-------------------------------------------------------|--|--|--|
| 班轮签约客户 | 签约客户入库申请                                            |                                                       |  |  |  |
| 货方     | 名                                                   | 方名 [1]<br>导出下载                                        |  |  |  |
|        | 原货方名                                                | 货方名                                                   |  |  |  |
|        | BTL                                                 | BTL                                                   |  |  |  |
|        | 0004119337 - NINGBO MANLINE IMP.&EXP. CO.,LTD.      | 0004119337 - NINGBO MANLINE IMP.&EXP. CO.,LTD.        |  |  |  |
|        | 0002455673 - SIRIUS GLOBAL LOGISTICS CO.,LTD.       | 0002455673 - SIRIUS GLOBAL LOGISTICS CO.,LTD.         |  |  |  |
|        | SILVER 100 ALUMINIUM (GUANGDONG)                    | SILVER 100 ALUMINIUM (GUANGDONG)                      |  |  |  |
|        | 0003534153 - GUANGDONG DYNA INT'L SHIPPING AGENCY C | . 0003534153 - GUANGDONG DYNA INT'L SHIPPING AGENCY C |  |  |  |
|        | SILVER 100 ALUMINIUM (HK) LIMITED                   | SILVER 100 ALUMINIUM (HK) LIMITED                     |  |  |  |
|        | 0000091903 - LONGROW SHIPPING LTD                   | 0000091903 - LONGROW SHIPPING LTD                     |  |  |  |
|        | 测试原货方66                                             | 测试货方66                                                |  |  |  |
|        | ACL LTD                                             | ACL LTD                                               |  |  |  |
|        | 2                                                   | 0000091903 - LONGROW SHIPPING LTD                     |  |  |  |
| *      |                                                     | ,<br>,                                                |  |  |  |

#### 图 2.3.1-8

#### (6) 货方名同步至原货方

单击【标准维护和权限管理】—【签约客户标准信息维护和查询】,单击【班轮 货方名同步至原货方】菜单进入签约客户同步界面,如图 2.3.1-9 所示。

|       | 货方名同步至原货方        |                                                          |  |  |  |  |  |
|-------|------------------|----------------------------------------------------------|--|--|--|--|--|
| 货方    | <b>这</b> 名同步至原货方 |                                                          |  |  |  |  |  |
|       | 班轮公司货方名 搜索       |                                                          |  |  |  |  |  |
|       | 序号               | 班轮公司货方名                                                  |  |  |  |  |  |
|       | 1                | SHANGHAI TRANSWORLD EXPRESS CO., LTD                     |  |  |  |  |  |
|       | 2                | KLG-ITM LOGISTICS SHANGHAI LIMITED                       |  |  |  |  |  |
|       | 3                | WORTHCARGO INTERNATIONAL TRANSPORT CO., LTD.             |  |  |  |  |  |
|       | 4                | UNION LOGISTICS JIANGYIN CO.,LTD.                        |  |  |  |  |  |
|       | 5                | QINGDAO XINRONGJIE INT'L FREIGHT FORWARDING CO.,LTD      |  |  |  |  |  |
|       | 6                | 6 NINGBO Y&F INTERNATIONAL LOGISTICS.,LTD                |  |  |  |  |  |
|       | 7                | SHENZHEN OCEANSTAR INT'L LOGISTICS CO.,LTD               |  |  |  |  |  |
|       | 8                | NAC (SHANGHAI) INTERNATIONAL FREIGHT FORWARDING CO.,LTD. |  |  |  |  |  |
|       | 9                | HURRY LOGISTICS CO.,LTD                                  |  |  |  |  |  |
|       | 10               | HOLLY TRANS LIMITED                                      |  |  |  |  |  |
| 查找到 1 | .3893 条记录 共      | 1390页 当前第 1页 № 🗢 🔿 剂 10 💌 🔷                              |  |  |  |  |  |
|       | 货方名同步至原货方        |                                                          |  |  |  |  |  |

#### 图 2.3.1-9

该界面主要列出了班轮公司货方名,可根据客户名称进行搜索,勾选客户名称后 点击"货方名同步至原货方"按钮,将所选的客户同步到原货方,备案运价中可直接 使用该客户,无需再重新提交签约客户申请。

2.3.2 标准代码库查看和下载

2.3.2.1 港口代码

点击【标准维护和权限管理】—【标准代码库查看和下载】—【港口代码】菜单, 进入港口代码查询页面,可根据航线、国别、港口中文名、英文名、联合国代码、备 案代码、是否为基本港等进行查询,也可以导出下载。如图 2.3.2.1-1 所示。

|          |        |       |       | 港口作           | 弋码列    | 表    |       |               |        |
|----------|--------|-------|-------|---------------|--------|------|-------|---------------|--------|
|          | 航线     | 航线    |       |               |        | 码    |       |               |        |
|          | 中文名    | 4     |       |               | 英文     | 名    |       |               |        |
|          | 联合国代码  | 3     |       |               | 联合国英文  | 名    |       |               |        |
|          | 备案代码   | 3     |       |               | 是否为基本  | 港是   |       | •             |        |
|          | 关联港口   | 1     |       |               |        |      |       |               |        |
|          |        |       | 搜索    | 导出下载          | 清空     |      |       |               |        |
| 序号       | 备案代码   | 航线代码  | 中文名   | 英文名           | 类别     | 国别代码 | 联合国代码 | 联合国英文名称       | 联合国经历  |
| 1        | CNCAN  | 00    | 广州    | Guangzhou     | 125-   | CN   | CNCAN | Guangzhou     |        |
| 2        | CNCWN  | 00    | 赤湾    | Chiwan        | 125-   | CN   | CNCWN | Chiwan        | 11353  |
| 3        | CNDCB  | 00    | 大铲湾   | Dachanwan     | 125-   | CN   | CNDCB | Da Chan Bay   | 113528 |
| 4        | CNDLC  | 00    | 大连    | Dalian        | 125-   | CN   | CNDLC | Dalian        |        |
| 5        | CNDLN  | 00    | 大连新港  | DaLian        | 12-45- | CN   |       |               |        |
| 6        | CNHOP  | 00    | 黄埔旧码头 | Huangpu Old P | 15-    | CN   | CNHOP | Huangpu Old P | 11325  |
| 7        | CNHUA  | 00    | 黄埔    | Huangpu       | 15-    | CN   | CNHUA | Huangpu       | 11325  |
| 8        | CNHUN  | 00    | 黄埔新港  | Huangpu New   | 15-    | CN   | CNHUN | Huangpu New   | 11326  |
| 9        | CNLYG  | 00    | 连云港   | Lianyungang   | 125-   | CN   | CNLYG | Lianyungang   | 11926  |
| 10       | CNNGB  | 00    | 宁波    | Ningbo        | 125-   | CN   | CNNGB | Ningbo        |        |
| 查找到 98 务 | ि€10 页 | 当前第1页 | i¢    | •             |        |      |       |               |        |

图 2.3.2.1-1

#### 2.3.2.2 航线代码

点击【标准维护和权限管理】--【标准代码库查看和下载】--【航线代码】菜单, 进入航线代码查询页面,可根据代码、中文名、英文名进行查询,也可以导出下载。 如图 2.3.2.2-1。

| 1.1.1.1.1.1.1.1.1.1.1.1.1.1.1.1.1.1.1. |                            |      |                              |  |
|----------------------------------------|----------------------------|------|------------------------------|--|
| 航线代码                                   | 航线名称                       | 英文名称 | 搜索                           |  |
| 序号                                     | 航线代码                       | 航线名称 | 英文名称                         |  |
| 1                                      | 01                         | 俄远东  | Russian Far East             |  |
| 2                                      | 02                         | 日本   | Japan                        |  |
| 3                                      | 04                         | 韩国   | Korea                        |  |
| 4                                      | 05                         | 东南亚  | Southeast Asia               |  |
| 5                                      | 06                         | 波红   | Persian Gulf & Red Sea       |  |
| 6                                      | 07                         | 地中海  | Mediterranean Sea            |  |
| 7                                      | 08                         | 医次洲  | Europe                       |  |
| 8                                      | 09                         | 美西   | America & Canada             |  |
| 9                                      | 10                         | 美东   | US East Coast                |  |
| 10                                     | 11                         | 南非南美 | South Africa & South America |  |
| 查找到 <b>15</b> 条记录                      | 共 2 页 当前第 1 页 🅪 🗢 🕈 🕇 10 🔍 | ◆ 🗐  |                              |  |

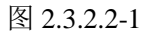

#### 2.3.2.3 周班代码

点击【标准维护和权限管理】—【标准代码库查看和下载】—【周班代码】菜单,进入周班代码查询页面,可根据代码、中文名、英文名进行查询,也可以导出下载。 如图 2.3.2.3-1。

| 周班表         |                                |      |           |  |  |
|-------------|--------------------------------|------|-----------|--|--|
| 序号          | 周班代码                           | 周班名称 | 英文名称      |  |  |
| 1           | 1                              | 星期一  | Monday    |  |  |
| 2           | 2                              | 星期二  | Tuesday   |  |  |
| 3           | 3                              | 星期三  | Wednesday |  |  |
| 4           | 4                              | 星期四  | Thursday  |  |  |
| 5           | 5                              | 星期五  | Friday    |  |  |
| 6           | 6                              | 星期六  | Saturday  |  |  |
| 7           | 7                              | 星期日  | Sunday    |  |  |
|             |                                |      |           |  |  |
|             |                                |      |           |  |  |
|             |                                |      |           |  |  |
| 查找到 7 条记录 共 | 1 页 当前第 1 页 1 に 全 今 引 10 🔍 🦳 🤇 | - B  |           |  |  |

图 2.3.2.3-1

#### 2.3.2.4 货类代码

点击【标准维护和权限管理】—【标准代码库查看和下载】—【货类代码】菜单,进入货类代码查询页面,可根据代码、中文名、英文名进行查询,也可以导出下载。 如图 2.3.2.4-1。

| 资料 · · · · · · · · · · · · · · · · · · · |                                                                |                                                                                                    |        |  |
|------------------------------------------|----------------------------------------------------------------|----------------------------------------------------------------------------------------------------|--------|--|
|                                          | 货种中文名称                                                         | 货种英文名称                                                                                                    | 搜索     |  |
| 货种代码                                     | 货种中文名称                                                         | F.                                                                                                    | 货种英文名称 |  |
| 01*                                      | 第一类                                                            |                                                                                                    |        |  |
| 02*                                      | 第二类                                                            |                                                                                                    |        |  |
| 03*                                      | 第三类                                                            |                                                                                                    |        |  |
| 04*                                      | 第四类                                                            |                                                                                                    |        |  |
| 05*                                      | 第五类                                                            |                                                                                                    |        |  |
| 06*                                      | 第六类                                                            |                                                                                                    |        |  |
| 07*                                      | 第七类                                                            |                                                                                                    |        |  |
| 08*                                      | 第八类                                                            |                                                                                                    |        |  |
| 09*                                      | 第九类                                                            |                                                                                                    |        |  |
| 10*                                      | 第十类                                                            |                                                                                                    |        |  |
|                                          | <mark> 炎神代码</mark> 01* 02* 03* 03* 04* 05* 06* 07* 08* 09* 10* | 送种代码         送种中文名称           送种代码         送种中文名称           01*         第一类           02*         第二类           03*         第二类           03*         第三类           04*         第四类           05*         第五类           06*         第六类           07*         第七类           08*         第九类           10*         第十类 |        |  |

图 2.3.2.4-1

#### 2.3.2.5 箱型代码

点击【标准维护和权限管理】--【标准代码库查看和下载】--【箱型代码】菜单,

进入箱型代码查询页面,可根据代码、中文名、英文名进行查询,也可以导出下载。如图 2.3.2.5-1。

| 和1000年1月1日日日日日日日日日日日日日日日日日日日日日日日日日日日日日日日日 |      |        |                                      |  |  |
|-------------------------------------------|------|--------|--------------------------------------|--|--|
| 箱型代码     箱型中文名称     箱型英文名称     搜索         |      |        |                                      |  |  |
| 序号                                        | 箱型代码 | 箱型中文名称 | 箱型英文名称                               |  |  |
| 1                                         | DV   | 干货箱    | Dry Van Container                    |  |  |
| 2                                         | FR   | 框架箱    | Flat Rack                            |  |  |
| 3                                         | HQ   | 高箱     | High Cube                            |  |  |
| 4                                         | HT   | 挂衣箱    | Garment On Hanger                    |  |  |
| 5                                         | от   | 开顶箱    | Open Top                             |  |  |
| 6                                         | RF   | 冷藏箱    | Refrigerated Container               |  |  |
| 7                                         | RH   | 冷藏高箱   | Refrigerated High Cube               |  |  |
| 8                                         | SO   | 货主箱    | Shipper Owned                        |  |  |
| 9                                         | SQ   | 货主高箱   | Shipper-owned High Cube              |  |  |
| 10                                        | SR   | 货主冷藏箱  | Shipper-owned Refrigerated Container |  |  |

图 2.3.2.5-1

#### 2.3.2.6 尺码代码

点击【标准维护和权限管理】一【标准代码库查看和下载】一【尺码代码】菜单,进入尺码代码查询页面,可根据代码、中文名、英文名进行查询,也可以导出下载。 如图 2.3.2.6-1。

| 只要你们的你们,你们们的你们,你们我们们不是你们的你们。"<br>第二章 我们们的你们,你们们们们们们的你们,你们们们们们们们们们们们们们们们们们们们们们 |                   |          |         |  |  |
|-------------------------------------------------------------------------------|-------------------|----------|---------|--|--|
| 尺码代码 尺码中文名称 尺码英文名称 搜索                                                         |                   |          |         |  |  |
| 序号                                                                            | 尺码代码              | 尺码中文名称   | 尺码英文名称  |  |  |
| 1                                                                             | 10                | 10尺      | 10 Feet |  |  |
| 2                                                                             | 20                | 20尺      | 20 Feet |  |  |
| 3                                                                             | 40                | 40尺      | 40 Feet |  |  |
| 4                                                                             | 45                | 45尺      | 45 Feet |  |  |
| 5                                                                             | 53                | 53尺      | 53 Feet |  |  |
|                                                                               |                   |          |         |  |  |
|                                                                               |                   |          |         |  |  |
|                                                                               |                   |          |         |  |  |
|                                                                               |                   |          |         |  |  |
|                                                                               |                   |          |         |  |  |
| 查找到 5 条记录                                                                     | 共1页当前第1页 ┝┝ Ҿ ➡ ┩ | 10 💌 🔿 📓 |         |  |  |

图 2.3.2.6-1

#### 2.3.2.7 NVOCC 在册名单

点击【标准维护和权限管理】—【标准代码库查看和下载】—【NVOCC 在册名

单】菜单,进入 NVOCC 在册名单查询页面,如图 2.3.2.7-1 所示。在该界面可根据 NVOCC 公司代码、公司名称和证书编号进行查询,也可下载 NVOCC 在册名单。

|       |             |                  | NVOCC在册名单                 | 1     |        |              |    |
|-------|-------------|------------------|---------------------------|-------|--------|--------------|----|
|       | 公司          | 代码               | 公司名称                      |       |        |              |    |
|       | 证书          | 编号               |                           |       |        |              |    |
|       |             |                  | 搜索                        |       |        |              |    |
| 序号    | 公司代码        | 公司名称             | 公司英文名称                    | 中文简称  | 英文简称   | 证书编号         | 省份 |
| 1     | 3L/NGB      | 上海全申船务有限公司宁波分公司  | 3L-LEEMARK LOGISTICS LTD  | 宁波全申  | 3L/NGB | MOC-NV01733  |    |
| 2     | 3L/SZX      | 上海全申船务有限公司深圳分公司  | 3L-LEEMARK LOGISTICS LTD  | 全申深圳  | 3L/SZX | MOC-NV02034  |    |
| 3     | 3L/XMN      | 上海全申船务有限公司厦门分公司  | 3L-LEEMARK LOGISTICS LTD  | 全申厦门  | 3L/XMN | MOC-NV01859  |    |
| 4     | 7MILE       | 上海七英里物流有限公司      | 7MILE INTERNATIONAL LOGI  | 上海七英里 | 7MILE  | MOC-NV01736  |    |
| 5     | A&E         | 深圳市三联国际物流有限公司    | SHENZHEN A & E CONTAINER  | 三联国际  | A&E    | MOC-NV02442  |    |
| 6     | A&G         | 震天国际货运(上海)有限公司   | AIR & GROUND LOGISTICS (C | 震天国际  | A&G    | SMTC-NV00357 |    |
| 7     | A&V         | 上海联宏船务有限公司       | A&V SHIPPING CO.,LTD.     | 上海联宏  | A&V    | MOC-NV00986  |    |
| 8     | A&VGZ       | 上海联宏船务有限公司广州分公司  | A&V SHIPPING CO.,LTD. GUA | 联宏广州  | A&VGZ  | MOC-NV02035  |    |
| 9     | A&Z         | 深圳市一众国际物流有限公司    | SHENZHEN A&Z INTERNATIO   | 一众物流  | A&Z    | MOC-NV04870  |    |
| 10    | AA          | 美翔国际货运代理(上海)有限公司 | AA UNIVERSAL LOGISTICS IN | 美翔国际  | AA     | MOC-NV03935  |    |
| 杏坊죄 5 | 126 冬记录 井 9 |                  |                           |       |        |              |    |

图 2.3.2.7-1

#### 2.4 其他设置

#### 2.4.1 密码重置

登录系统后,点击用户名旁边的【密码重置】进行密码修改,如图 2.4.1-1 所示:

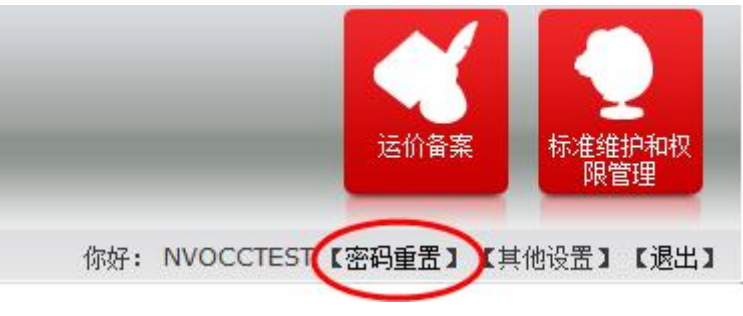

图 2.4.1-1

在弹出的新界面(图 2.4.1-2)输入当前密码、新密码、确认新密码后,点击【保存】,保存成功即完成密码修改。

新密码长度必须介于 6 位到 15 位之间(含 6 位和 15 位),且必须至少包含一个 字母和一个数字。

| English           |                                        |        | 中華 新运 Que                |
|-------------------|----------------------------------------|--------|--------------------------|
|                   |                                        |        | 运价备案 标准维护和权 限管理          |
| -你的位置: 主菜单丨运价备案系统 |                                        | 你好: N\ | /OCCTEST【密码重置】【其他设置】【退出】 |
|                   | 密码重置.<br>当前密码:<br>新密码:<br>确认新密码:<br>保存 | <br>清空 |                          |

图 2.4.1-2

2.4.2 中、英文版系统切换

默认登录系统后显示中文班轮的操作界面,若需要切换至英文界面,可点击左上角的【English】按钮(图 2.4.2-1),

| English |                 |
|---------|-----------------|
| FILING  | ば伯音楽 年金建約和校 開管理 |

图 2.4.2-1

切换后界面变为英文版,左上角的语言信息变为【中文】,如图 2.4.2-2。

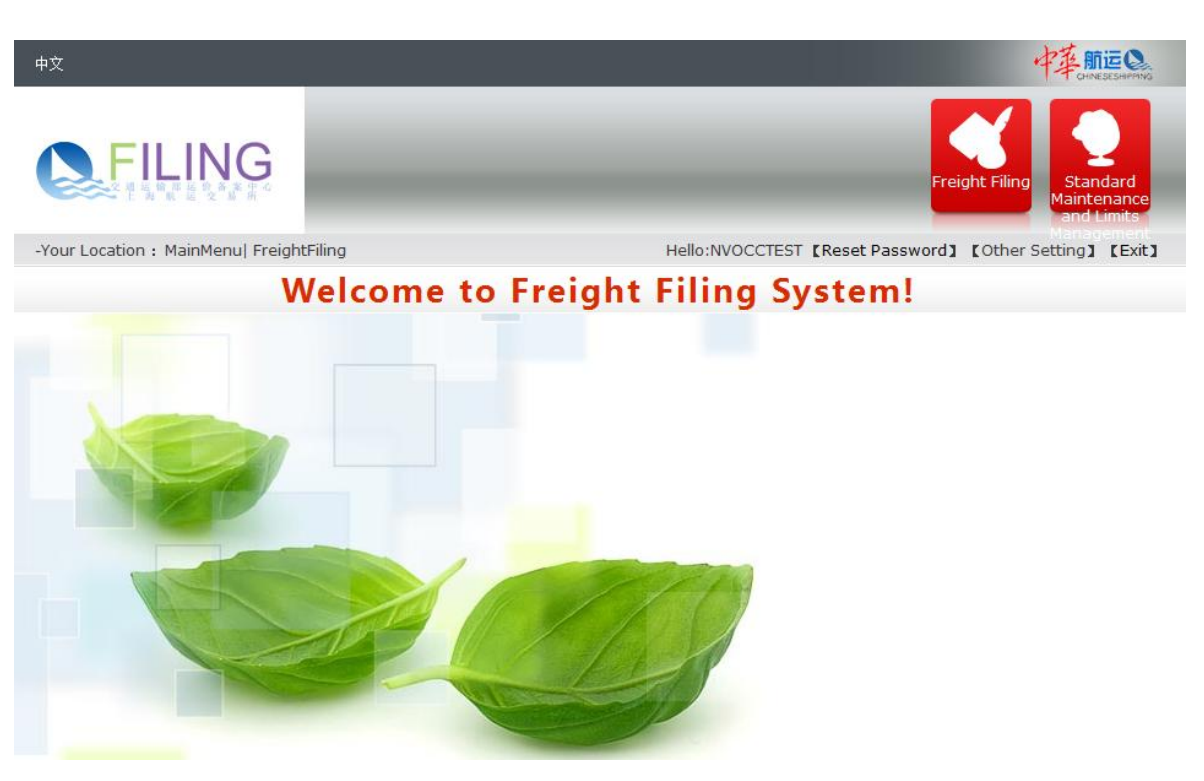

图 2.4.2-2

若要从英文版界面切换回中文版,可点击左上角的【中文】按钮(图 2.4.2-3)。

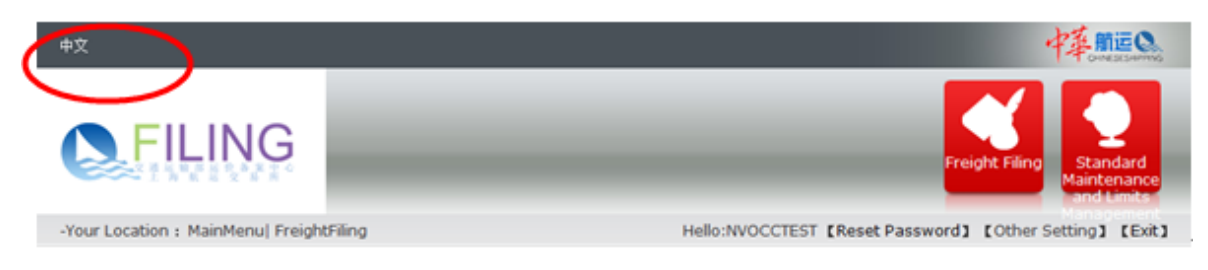

图 2.4.2-3

#### 2.4.3 设置回执语言

点击界面上的【其他设置】--【设置回执语言】,如图 2.4.3-1。

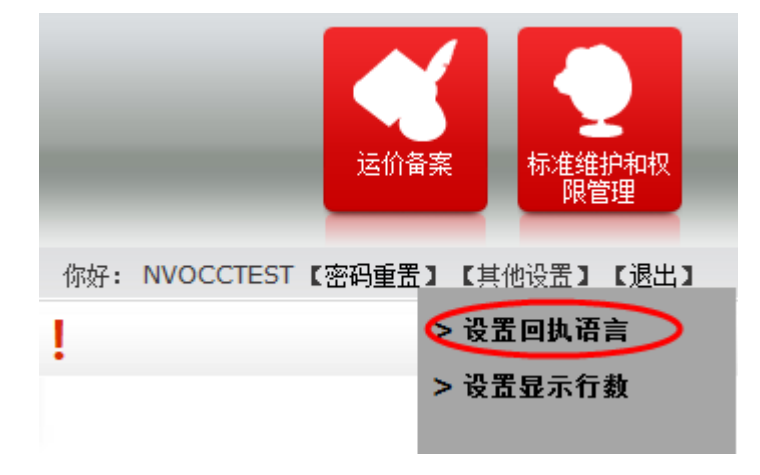

图 2.4.3-1

在弹出的界面选择回执语言的类别(图 2.4.3-2):中文 or 英文,点击【设置】提

示"设置成功"则完成回执语言的设置。

| 设置回执语言 |                             |   |  |  |
|--------|-----------------------------|---|--|--|
|        | 你当前使用回执语言: <mark>中 文</mark> |   |  |  |
|        | 中文:                         | ۲ |  |  |
|        | 英文:                         | 0 |  |  |
|        | 设置                          |   |  |  |

图 2.4.3-2

#### 2.4.4 设置界面显示行数

点击界面上的【其他设置】--【设置显示行数】,如图 2.4.4-1。

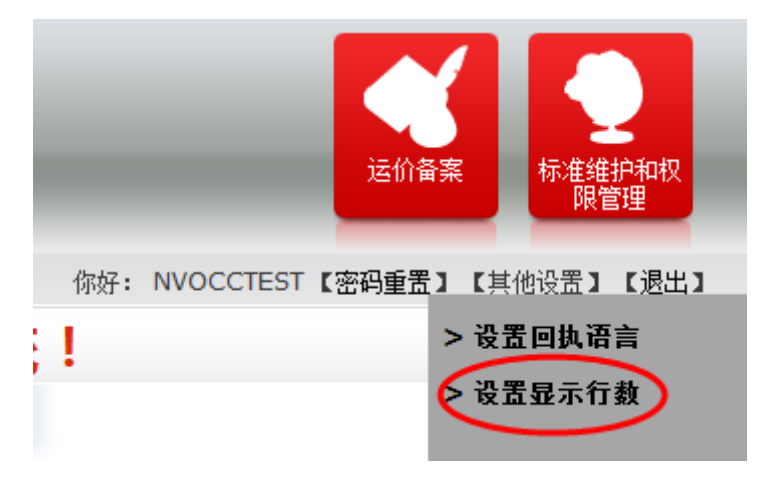

图 2.4.4-1

在弹出的界面选择每页的显示行数(图 2.4.4-2):可选择 10 行、20 行、100 行, 选择后点击【设置】提示"设置成功"则完成每页显示行数的设置。

| 设置显示行数          | × |
|-----------------|---|
| 你当前设置的行数: 10    |   |
| 可设置的行数: 10 ▼    |   |
| 20<br>100<br>设置 |   |
|                 |   |

图 2.4.4-2

#### 2.5 下拉框控件的使用

由于用户系统中,用了很多自定义的下拉框选择,使用方式如下:

| 単击    |            | 下拉框时, | 下拉框会加载 | 该项的十条 |
|-------|------------|-------|--------|-------|
| 米午 十日 | 目二相图の「165二 |       |        |       |

| 数据,显示如图 2.5-1 所示 | 0 |
|------------------|---|
|------------------|---|

|               | Ľ             |
|---------------|---------------|
| 上一页 下一页       | 共1页,当前是第1页 ⊻⊻ |
|               |               |
| 0             |               |
| ○待提交   1   1  |               |
| ○校验中   2   2  |               |
| ○提交中   3   3  |               |
| ◯待确认 4 4      |               |
| ◯ 确认中   5   5 |               |
| ◯ 已确认   6   6 |               |
| ○ 已撤销   8   8 |               |
|               |               |
|               |               |

图 2.5-1

用户可以在红色框框里面输入需要检索的信息,进一步准确的找到所需要的数据,如下图 2.5-2 所示。

| 上一页 下一页       | 共1页,当前是第1页 | ⊻X |
|---------------|------------|----|
| 确             |            |    |
| 0             |            |    |
| ◯待确认 4 4      |            |    |
| ◯ 确认中   5   5 |            |    |
| ⊙ 已确认   6   6 |            |    |
|               |            |    |
|               |            |    |
|               |            |    |

点击 上一页 按钮加载上一页数据,点击 下一页 按钮加载下一页数据;然后选择 数据前面的单选框按钮,进行选择,如下所示。

|  | 已确认 |  |  |
|--|-----|--|--|
|--|-----|--|--|

#### 2.6 列表控件分页的使用

点击 <sup>1</sup> 将查询出的信息导出, 点击 <sup>→</sup> 显示下一页数据, 点击 <sup>←</sup> 显示上一页数据, 点击 <sup>№</sup> 显示首页数据, 点击 <sup>→</sup> 显示尾页数据, 点击 <sup>10</sup> <sup>∨</sup> 每一页显示的记录数。

特别说明:本文档中出现的数据均为测试数据,不代表真实的运价水平。

图 2.5-2